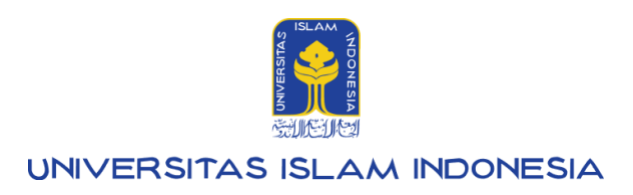

# Manual Pengajuan dan Pembatalan Cuti

UIILayanan : Cuti

v1.0

Kampus Terpadu UII Jalan Kaliurang km. 14,5 Sleman Yogyakarta 55584

IT SUPPORT BSI - Phone: (0274) 898-444 Ext 1414/1415 Email: itsupport@uii.ac.id

#### Assalamualaikum warahmatullahi wabarakatuh

#### Overview

UIILayanan adalah sebuah aplikasi yang dirancang khusus untuk memberikan kemudahan dan efisiensi dalam pengelolaan berbagai kebutuhan administrasi mahasiswa di Universitas Islam Indonesia. Platform ini mencakup berbagai fitur yang berguna, termasuk pengajuan cuti, pembatalan cuti dan riwayat pengajuan dan pembatalan cuti. Secara keseluruhan, UIILayanan hadir sebagai solusi yang terintegrasi untuk mendukung kelancaran verifikasi administrasi mahasiswa.

Secara garis besar, alur dari Pendaftaran wisuda Universitas Islam Indonesia adalah sebagai berikut:

- 1. Petugas membuat pengaturan cuti (menetapkan peraturan SK, periode, dan selesai cuti).
- 2. Mahasiswa melakukan pengajuan cuti.
- 3. Mahasiswa melakukan pembayaran pengajuan cuti.
- 4. Mahasiswa menunggu persetujuan.
- 5. Verifikator melakukan verifikasi data pengajuan cuti, apakah disetujui/ditolak.
- 6. Apabila sudah disetujui oleh semua verifikator, Mahasiswa dapat melakukan cetak surat cuti.
- 7. Selesai.

Dalam sistem ini memfasilitasi Mahasiswa melakukan pengajuan/pembatalan cuti melalui UIILayanan yang ada pada gateway.uii.ac.id. Selengkapnya akan dijelaskan pada manual di bawah ini.

# Daftar isi:

| UIILayanan              |    |
|-------------------------|----|
| 1. Cuti Akademik        | 7  |
| 1.1. Pengajuan          | 7  |
| 1.1.1 Pengajuan Cuti    |    |
| 1.1.2 Pembayaran        | 9  |
| 1.1.3 Detail pembayaran | 10 |
| 1.1.4 Ubah pengajuan    |    |
| 1.1.5 Disetujui Kaprodi | 14 |
| 1.1.6 Disetujui Dekan   |    |
| 1.1.7 Diverifikasi DLA  |    |
| 1.1.8 Cetak Surat       |    |
| 1.2. Pembatalan         |    |
| 1.2.1 Pembatalan Cuti   | 23 |
| 1.2.1 Ubah pembatalan   | 25 |
| 1.2.2 Detail Pembatalan | 27 |
| 1.2.4 Disetujui Kaprodi |    |
| 1.2.5 Disetujui Dekan   |    |
| 1.2.6 Diverifikasi DLA  |    |
| 1.2.7 Cetak Surat       |    |
| 1.3. Riwayat            |    |

# **UIILayanan**

1. Petugas dapat melakukan proses verifikasi wisuda dengan mengakses gateway.uii.ac.id lalu **login SSO** kemudian memasukkan username serta password, lalu klik tombol **Masuk**.

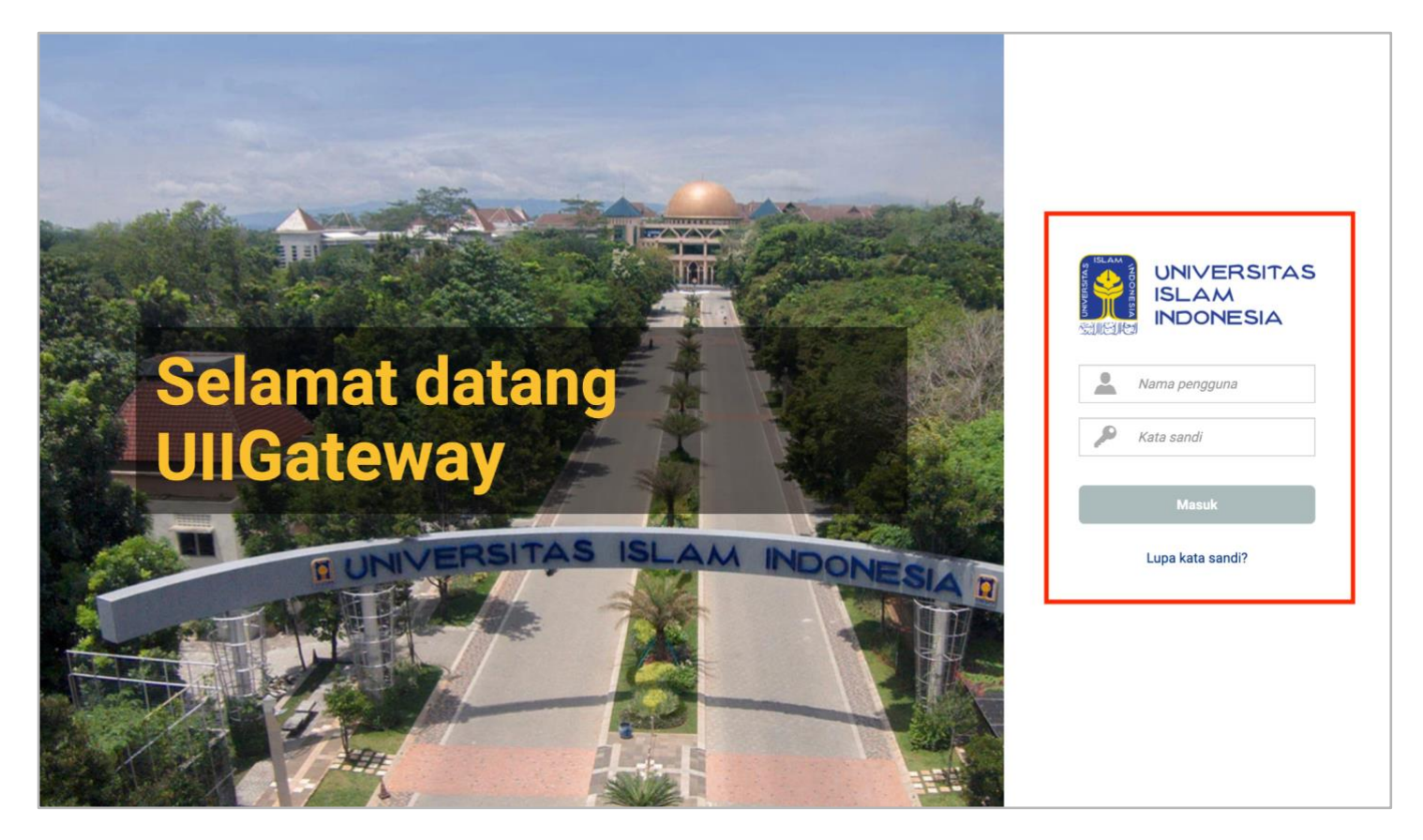

Gambar 1. Halaman Login gateway.uii.ac.id

2. Halaman homepage akan muncul setelah login berhasil. Klik ikon **UllLayanan** untuk proses memulai pendaftaran.

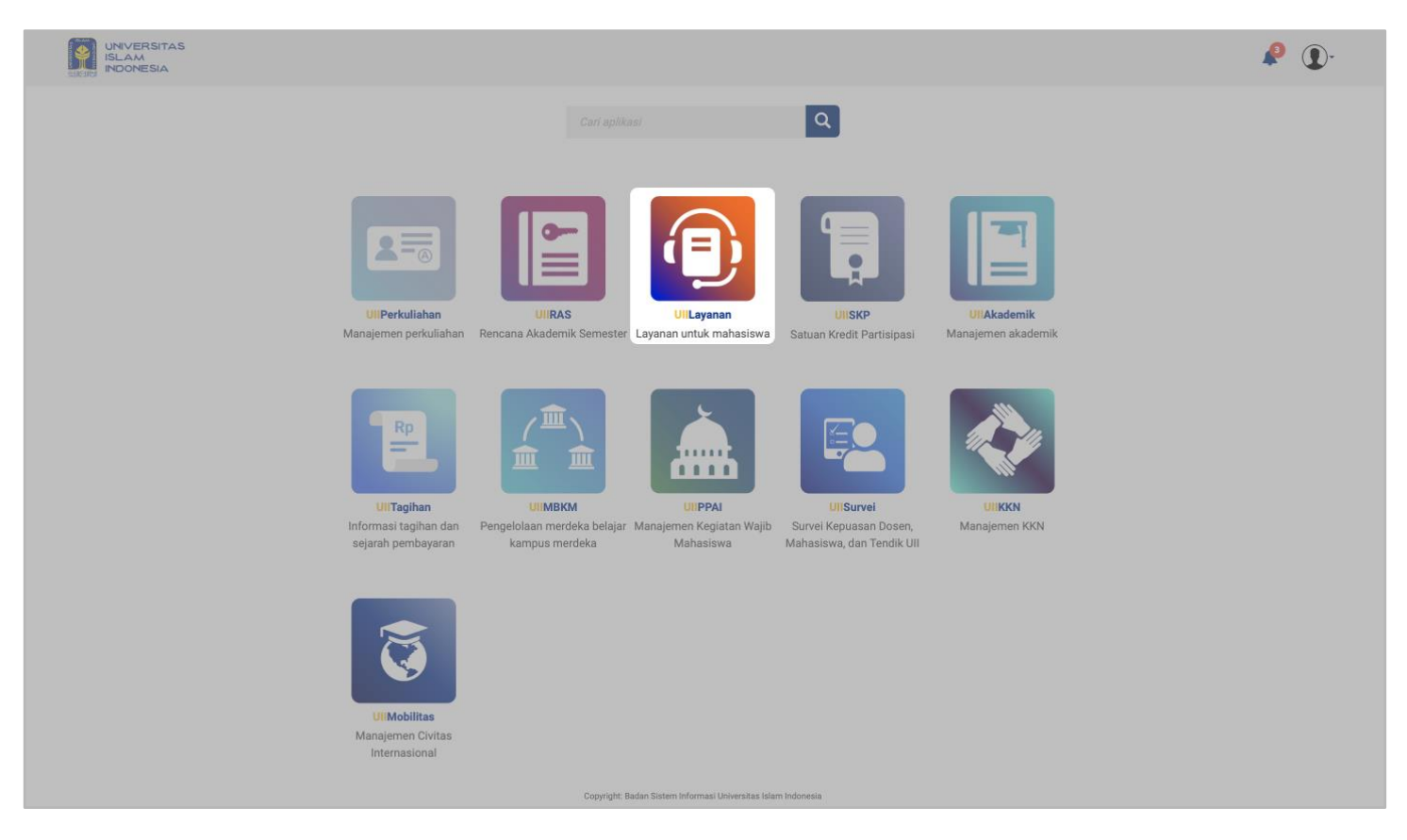

Gambar 2. Halaman Awal gateway.uii.ac.id

3. Setelah klik ikon **UliLayanan**, akan muncul halaman seperti pada gambar 3.

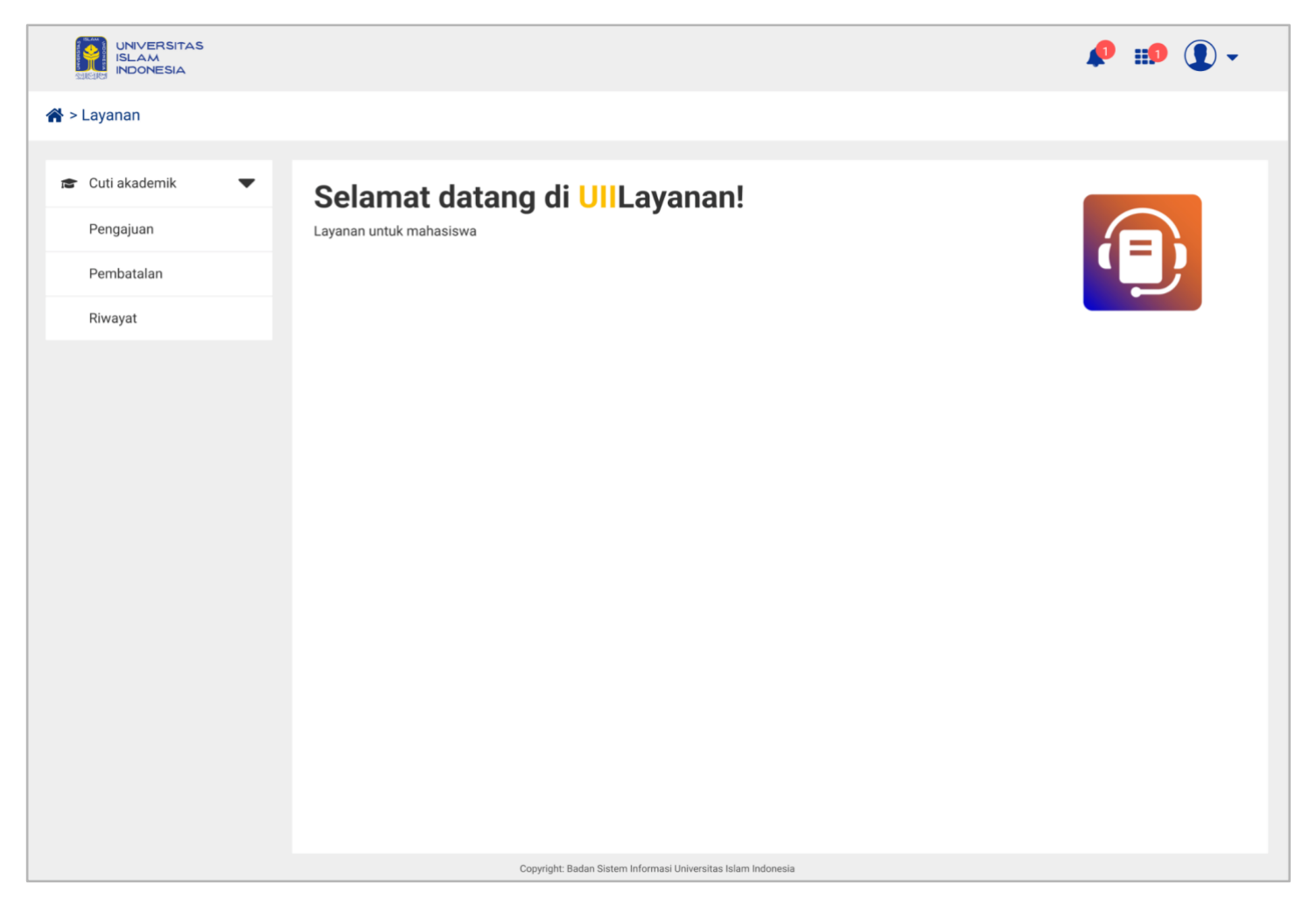

Gambar 3. Halaman Tampilan Awal Layanan UllLayanan

4. Halaman UIILayanan terdapat satu menu utama, yaitu "**Cuti akademik**". Menu tersebut pada sisi Mahasiswa memiliki sub menu beserta kegunaannya. Pada menu Cuti akademik memiliki tiga sub menu, yaitu : Pengajuan, Pembatalan, dan Riwayat dapat dilihat pada gambar 4.

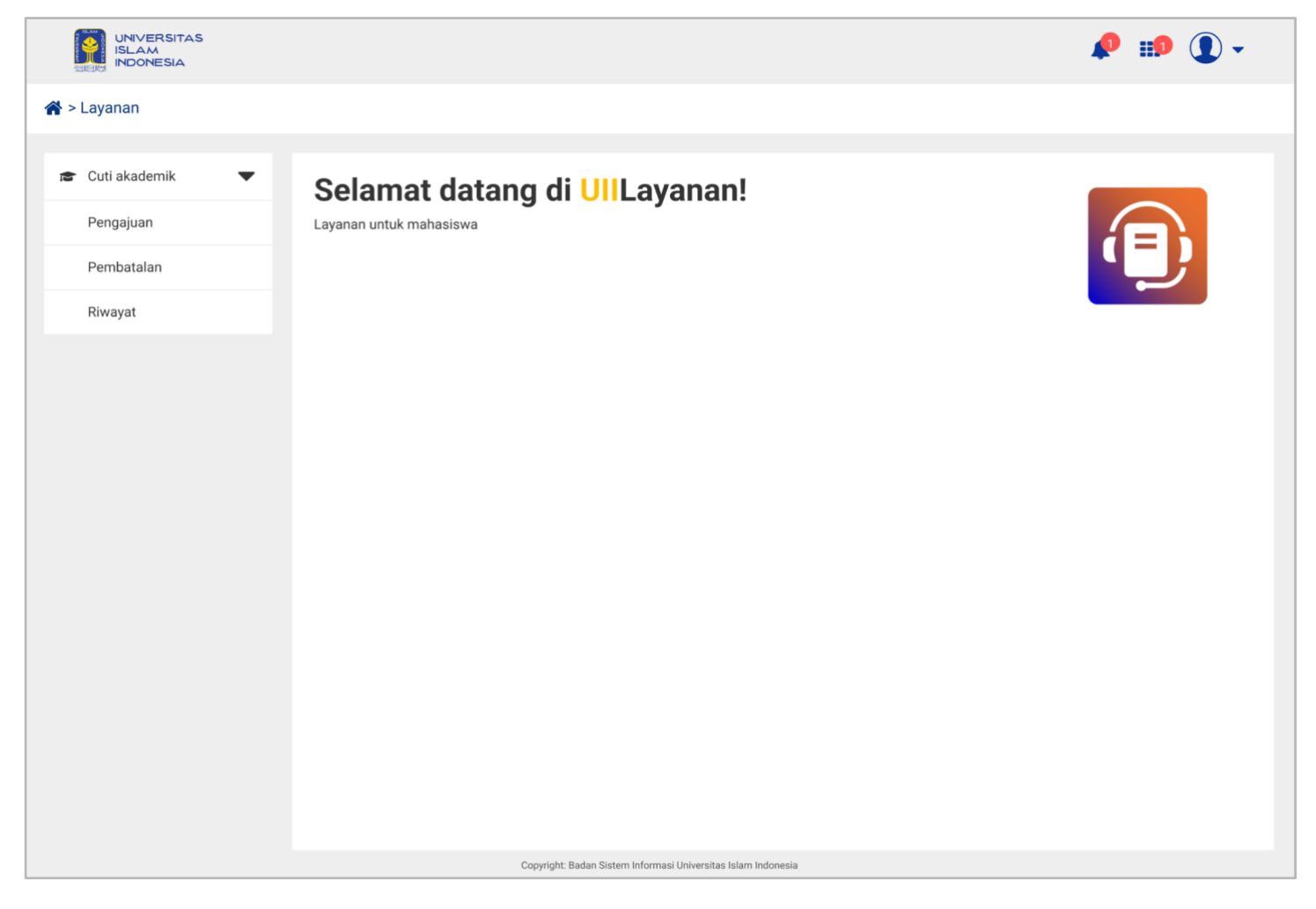

Gambar 4. Halaman Tampilan Awal Layanan UllLayanan

# 1. Cuti Akademik

Cuti akademik merupakan sebuah fitur khusus yang dikembangkan dengan tujuan utama untuk memfasilitasi mahasiswa Universitas Islam Indonesia (UII) dalam pengajuan dan pembatalan cuti akademik. Fitur ini dirancang untuk memberikan kemudahan dan efisiensi bagi mahasiswa yang perlu mengambil cuti selama masa studi mereka, baik karena alasan pribadi, kesehatan, maupun alasan lainnya yang membutuhkan jeda dari aktivitas akademik.

Fitur ini memungkinkan seluruh proses dilakukan secara online dengan lebih akurat dan terstruktur, sehingga meminimalkan kesalahan manual yang sering terjadi dalam pengisian data atau pengolahan dokumen secara fisik. Mahasiswa dapat mengajukan atau membatalkan cuti dengan mudah, serta memantau status permohonan mereka secara real-time, sementara pihak administrasi dapat mengelola data mahasiswa dengan lebih efisien dan cepat. Fitur ini mendukung peningkatan kualitas layanan akademik di Universitas Islam Indonesia dengan memberikan transparansi dan kepastian dalam setiap langkah proses pengajuan.

## 1.1. Pengajuan

Menu pengajuan berfungsi untuk memfasilitasi mahasiswa dalam proses pengajuan cuti, yang meliputi enam tahapan: pengajuan cuti, pembayaran, persetujuan kaprodi dan dekan, verifikasi oleh DLA, pencetakan surat cuti, serta pengumuman keputusan. Pada halaman pengajuan tersedia tombol "Ajukan" yang digunakan untuk memulai pengajuan cuti.

|                         | e e e e e e e e e e e e e e e e e e e                                                                           | <b>::1</b> • |
|-------------------------|----------------------------------------------------------------------------------------------------|--------------|
| 希 > Layanan > Pengajuan |                                                                                                    |              |
| 🞓 Cuti akademik 🗨       | Pengajuan                                                                                                    |              |
| Pengajuan               | Mahasiswa mulai hisa mangalukan suti satalah manamnuh 2 samastar dan maksimal suti yang bisa diambil 4 samastar |              |
| Pembatalan              | manaasana mulai uisa mengajukan cuu setelan menempuniz semester uan maksimai cuu yang uisa ulamuni 4 semester   |              |
| Riwayat                 | Status anda sekarang : Aktit<br>Cuti yang pernah diambil : 0 semester                                           |              |
|                         | ➡ Alur pengajuan cuti                                                                                           |              |
|                         |                                                                                                    | -0           |
|                         | Pengajuan cuti Melakukan Disetujui Kaprodi Disetujui Dekan Diverifikasi DLA Cetak surat cuti<br>pembayaran cuti | Ditolak      |
|                         |                                                                                                    | Ajukan       |
|                         |                                                                                                    |              |
|                         |                                                                                                    |              |
|                         |                                                                                                    |              |
|                         |                                                                                                    |              |
|                         |                                                                                                    |              |
|                         |                                                                                                    |              |
|                         |                                                                                                    |              |
|                         |                                                                                                    |              |
|                         |                                                                                                    |              |
|                         |                                                                                                    |              |
|                         | Copyright: Badan Sistem Informasi Universitas Islam Indonesia                                                   |              |

Gambar 1. Halaman Awal Pengajuan.

#### 1.1.1 Pengajuan Cuti

- 1. Langkah pertama, Mahasiswa dapat klik tombol "Ajukan".
- Setelah petugas klik tombol "Ajukan" pada halaman awal Pengajuan, mahasiswa akan mendapatkan tampilan seperti pada gambar 1.1. Mahasiswa diharuskan mengisi text field berupa Nomor telepon seluler (Whatsapp), Jumlah semester cuti, dan Alasan cuti. Jika mahasiswa sudah mengisi maka dapat klik tombol "Simpan".

|                         |                                               |                      |                                                        |                                                        | 🔎 🗊 🚺 -                                      |
|-------------------------|-----------------------------------------------|----------------------|--------------------------------------------------------|--------------------------------------------------------|----------------------------------------------|
| 🖀 > Layanan > Pengajuan |                                               |                      |                                                        |                                                        |                                              |
| 🕿 Cuti akademik 🔻 Aju   | ukan pengajuan cuti                           |                      |                                                        |                                                        |                                              |
| Pengajuan Tahu          | un Akademik                                   |                      |                                                        |                                                        |                                              |
| Pembatalan 20           | 021/2022 ganjil                               |                      |                                                        |                                                        |                                              |
| Riwayat                 | 1                                             | Nama                 |                                                        | Tempat / tanggal lahir                                 |                                              |
| 10                      | 6914019                                       | LISA ADRI YANTI      |                                                        | Sarolangun, 3 Febru                                    | uari 1993                                    |
| Faku                    | ultas                                         | Program studi        |                                                        | Program                                                |                                              |
| Те                      | ek. Sipil Dan Perencanaan                     | Teknik Sipi          |                                                        | Sarjana                                                |                                              |
| Jum                     | nlah semester sudah ditempuh                  | Jumlah SKS kumulatif |                                                        | IP kumulatif                                           |                                              |
| 3                       |                                               | 60                   |                                                        | 4.0                                                    |                                              |
| Jum                     | nlah SKS ambil di semester cuti               |                      |                                                        |                                                        |                                              |
| 3                       |                                               |                      | Anda sudah melakukan ke<br>menghapus matakuliah aga    | y in RAS, silakan hubungi<br>ar dapat melanjutkan peng | staf akademik fakultas untuk<br>Jajuan cuti! |
| Dos                     | en pembimbing akademik                        |                      |                                                        |                                                        |                                              |
| Fu                      | ulan Aziz                                     |                      |                                                        |                                                        |                                              |
| Nom                     | nor telepon seluler (WhatsApp) *              |                      | Jumlah semester cuti *                                 |                                                        |                                              |
| 08                      | 8080080808                                    |                      | 2                                                      |                                                        | -                                            |
| Pen                     | ıgajuan cuti mulai                            |                      | Anda melebihi batas maksimal<br>Pengajuan cuti selesai |                                                        |                                              |
| 20                      | 021/2022 ganjil                               |                      | 2021/2022 genap                                        |                                                        |                                              |
| Alas                    | san cuti                                      |                      |                                                        |                                                        |                                              |
| P                       | Perawatan di Rumah Sakit                      |                      |                                                        |                                                        |                                              |
| đ                       | Tagihan SPP Periode Cuti                      |                      |                                                        |                                                        |                                              |
|                         | No. No. tagihan Nan                           | na tagihan           | Total t                                                | tagihan (Rp)                                           | Status bayar                                 |
|                         | 1 Direktorat Keuangan dan SPP<br>Anggaran SPP | 2022/2023 angs 3     |                                                        | 2.250.000                                              | Belum bayar                                  |
| <b>e</b>                | Riwayat cuti                                  |                      |                                                        |                                                        |                                              |
| 1                       | No. Semester                                  |                      | Cuti ke                                                |                                                        |                                              |
|                         | 1 2023/2024 Ganjil                            |                      | 2                                                      |                                                        |                                              |
| :                       | 2 2023/2024 Genap                             |                      | 1                                                      |                                                        |                                              |
|                         | Copyright: Badan Sis                          | Batal                | Simpan                                                 |                                                        |                                              |

Gambar 1.1 Halaman Awal Pengajuan.

#### 1.1.2 Pembayaran

 Setelah Mahasiswa mengajukan permohonan, mahasiswa diminta untuk membayar biaya administrasi cuti terlebih dahulu. Pembayaran ini dilakukan melalui metode yang ditentukan oleh kampus, seperti transfer bank atau melalui layanan pembayaran online yang terintegrasi dengan sistem akademik. Halaman pembayaran dapat dilihat pada gambar 1.2.

Pada isian tabel terdapat kolom aksi yang berisikan ikon yang memiliki kegunaan. Berikut fungsi dari ikon :

- Intuk mengubah data pendaftaran mahasiswa.
- I Untuk melihat detail/rincian data pengaturan.

|                         |                                              |                             |                           |                  |                     |                                        |                  | ø                     | 1        |     |
|-------------------------|----------------------------------------------|-----------------------------|---------------------------|------------------|---------------------|----------------------------------------|------------------|-----------------------|----------|-----|
| 🖀 > Layanan > Pengajuan |                                              |                             |                           |                  |                     |                                        |                  |                       |          |     |
| 😰 Cuti akademik 🔍 🛡     | Pengajuan                                    |                             |                           |                  |                     |                                        |                  |                       |          |     |
| Pengajuan               | A Mahaciawa mul                              | ai bica mongajul            | van auti aatalah          | monompub         | ) comoctor dan m    | aksimal outi yang                      | a bico diambil / | Leomostor             |          |     |
| Pembatalan              |                                              | ai bisa mengajui            | kan cuti setelan          | menempun         | z semester dan ma   | aksimai cuti yang                      | g bisa diambii 4 | + semester            |          |     |
| Riwayat                 | Status anda sekarang<br>Cuti yang pernah dia | g : Aktif<br>mbil : 0 semes | ter                       |                  |                     |                                        |                  |                       |          |     |
|                         | 🛱 Alur pengajuan c                           | uti                         |                           |                  |                     |                                        |                  |                       |          |     |
|                         | -0                                           | 2                           | 3                         |                  | -4                  | 5                                      |                  | 6                     | -0       | - 1 |
|                         | Pengajuan cuti                               | Melakukan<br>pembayaran cu  | Disetujui I<br>ti         | Kaprodi          | Disetujui Dekan     | Diverifikasi [                         | DLA Cetal        | k surat cuti          | Ditolal  | k   |
|                         |                                              |                             |                           |                  |                     |                                        |                  |                       | Ajukan   |     |
|                         | Tampilkan 10 🗢 dat                           | a                           |                           |                  |                     |                                        | Pencarian        |                       |          | ٩   |
|                         | No. Tanggal<br>pengajuan                     | Pengajuan<br>cuti mulai     | Pengajuan<br>cuti selesai | Jml.<br>semester | Status<br>pengajuan | Proses<br>selanjutnya                  | Nomor<br>tagihan | Tanggal<br>pembayaran | Aks      | i   |
|                         | 1 20 Mei 2021                                | 2021/2022<br>ganjil         | 2021/2022<br>ganjil       | 2                | Diajukan            | Menunggu<br>pembayaran<br>tagihan cuti | 0221060373       | 20 Mei 2021           | <i>(</i> | •   |
|                         | Menampilkan 1-5 dari s                       | 5 data                      |                           |                  |                     |                                        | K                | <b>〈</b> 1 2          | 3 >      | ×   |
|                         |                                              |                             |                           |                  |                     |                                        |                  |                       |          |     |
|                         |                                              |                             |                           |                  |                     |                                        |                  |                       |          |     |
|                         |                                              |                             |                           |                  |                     |                                        |                  |                       |          |     |
|                         |                                              |                             |                           |                  |                     |                                        |                  |                       |          |     |
|                         |                                              |                             |                           |                  |                     |                                        |                  |                       |          |     |
|                         |                                              | Copyrig                     | ht: Badan Sistem Infor    | masi Universitas | slam Indonesia      |                                        |                  |                       |          |     |

Gambar 1.2 Halaman Awal Pembayaran.

#### 1.1.3 Detail pembayaran

1. Langkah pertama, Mahasiswa dapat klik ikon detail (<sup>1</sup>) pada bagian aksi seperti pada gambar 1.3

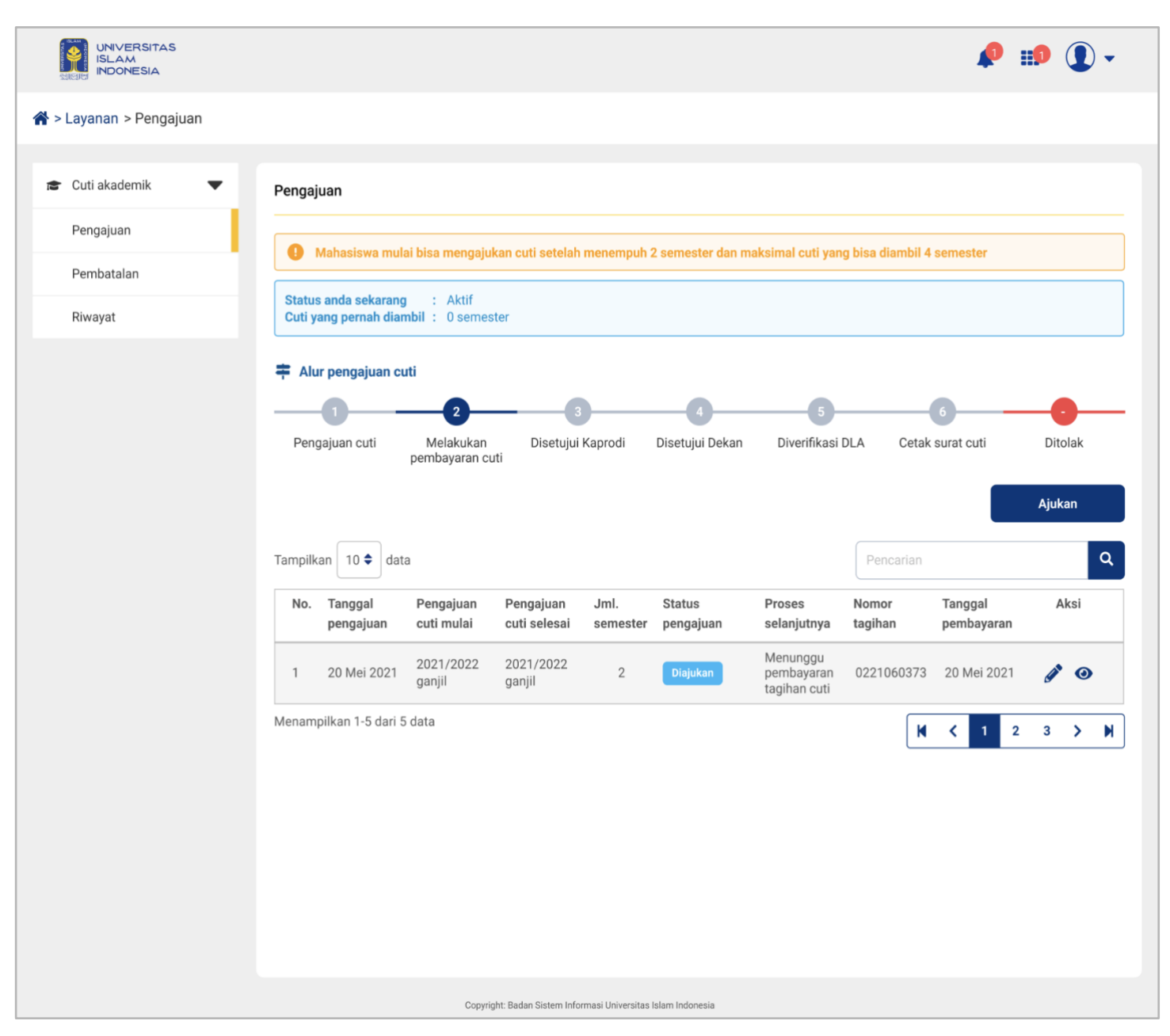

Gambar 1.3 Halaman Awal Pengajuan.

2. Setelah petugas **klik ikon detail (**<sup>(2)</sup>), maka akan muncul tampilan data tagihan pengajuan cuti seperti pada gambar 1.4

| UNIVERSITAS<br>ISLAM<br>INDONESIA |                                                                                                    | 🔎 🏥 🌘                                                                                                    | ) 🗕 |
|-----------------------------------|----------------------------------------------------------------------------------------------------|----------------------------------------------------------------------------------------------------|-----|
| Layanan > Pengajuan               |                                                                                                    |                                                                                                    |     |
|                                   |                                                                                                    |                                                                                                    |     |
| • Cuti akademik 🛛 🔻               | Detail tagihan pengajuan                                                                                                    | n cuti                                                                                                    |     |
| Pengajuan                         | 💄 Data Pengajuan                                                                                                    |                                                                                                    |     |
| Pembatalan                        | Tahun akademik<br>NIM (Nomor Induk Mahasiswa)                                                                                                    | : 2021/2022 semester 1<br>: 20221234                                                                                  |     |
| Riwayat                           | Nama<br>Tempat / tanggal lahir                                                                                                    | : LISA ADRI YANTI<br>: Sarolangun, 3 Februari 1993                                                                    |     |
|                                   | Fakultas                                                                                                    | : Tek. Sipil Dan Perencanaan                                                                                          |     |
|                                   | Program studi                                                                                                    | : Teknik Sipil                                                                                                    |     |
|                                   | Program                                                                                                    | : Sarjana                                                                                                    |     |
|                                   | Jumlah semster sudah ditempuh                                                                                                    | :3                                                                                                    |     |
|                                   |                                                                                                    | : 40                                                                                                    |     |
|                                   | Jumlah sks ambil di semester cuti                                                                                                    | -3                                                                                                    |     |
|                                   | Dosen pembimbing akademik                                                                                                    | : Fulan Aziz                                                                                                    |     |
|                                   | Nomor telepon seluler (WhatsApp)                                                                                                    | : 080800808008                                                                                                    |     |
|                                   | Jumlah semester cuti                                                                                                    | :1                                                                                                    |     |
|                                   | Pengajuan cuti mulai                                                                                                    | : 2021/2022 ganjil                                                                                                    |     |
|                                   | Pengajuan cuti selesai                                                                                                    | : 2021/2022 genap                                                                                                    |     |
|                                   | Alasan cuti                                                                                                    | : Perawatan di Rumah Sakit                                                                                            |     |
|                                   | 🔮 Tagihan Pengajuan                                                                                                    |                                                                                                    |     |
|                                   | Nama tagihan                                                                                                    | : Pengajuan cuti                                                                                                    |     |
|                                   | No. tagihan                                                                                                    | : 0221060373                                                                                                    |     |
|                                   | Total tagihan                                                                                                    | : Rp 25.000 (Dua Puluh Lima Ribu Rupiah)                                                                              |     |
|                                   | Batas akhir pembayaran                                                                                                    | : 10 Mei 2021 23.59.59 WIB                                                                                            |     |
|                                   | Status                                                                                                    | : Belum bayar                                                                                                    |     |
|                                   | Pembayaran melalui                                                                                                    | : Bank Mandiri                                                                                                    |     |
|                                   | <ul> <li>Tagihan dapat dibayarkan me<br/>Bank Mandiri</li> <li>Bank Bukopin</li> <li>Bank Muamalat</li> <li>Bank BPD DIY atau Bank BPI</li> <li>Bank Syariah Indonesia</li> </ul> | elalui:<br>D DIY Syariah<br>juan cuti sama seperti pembayaran SPP, detail tagihan dapat juga dilihat pada UllTagihan. |     |
|                                   | Prosedur pembayaran pengaj                                                                                                    | Kembali                                                                                                    |     |
|                                   | c                                                                                                    | onvrinht-Radan Sistem Informasi I Iniversitas Islam Indonesia                                                         |     |

Gambar 1.4 Halaman Detail Pengajuan

#### 1.1.4 Ubah pengajuan

1. Langkah pertama, Mahasiswa dapat klik ikon ubah (🖋) pada bagian aksi seperti pada gambar 1.5

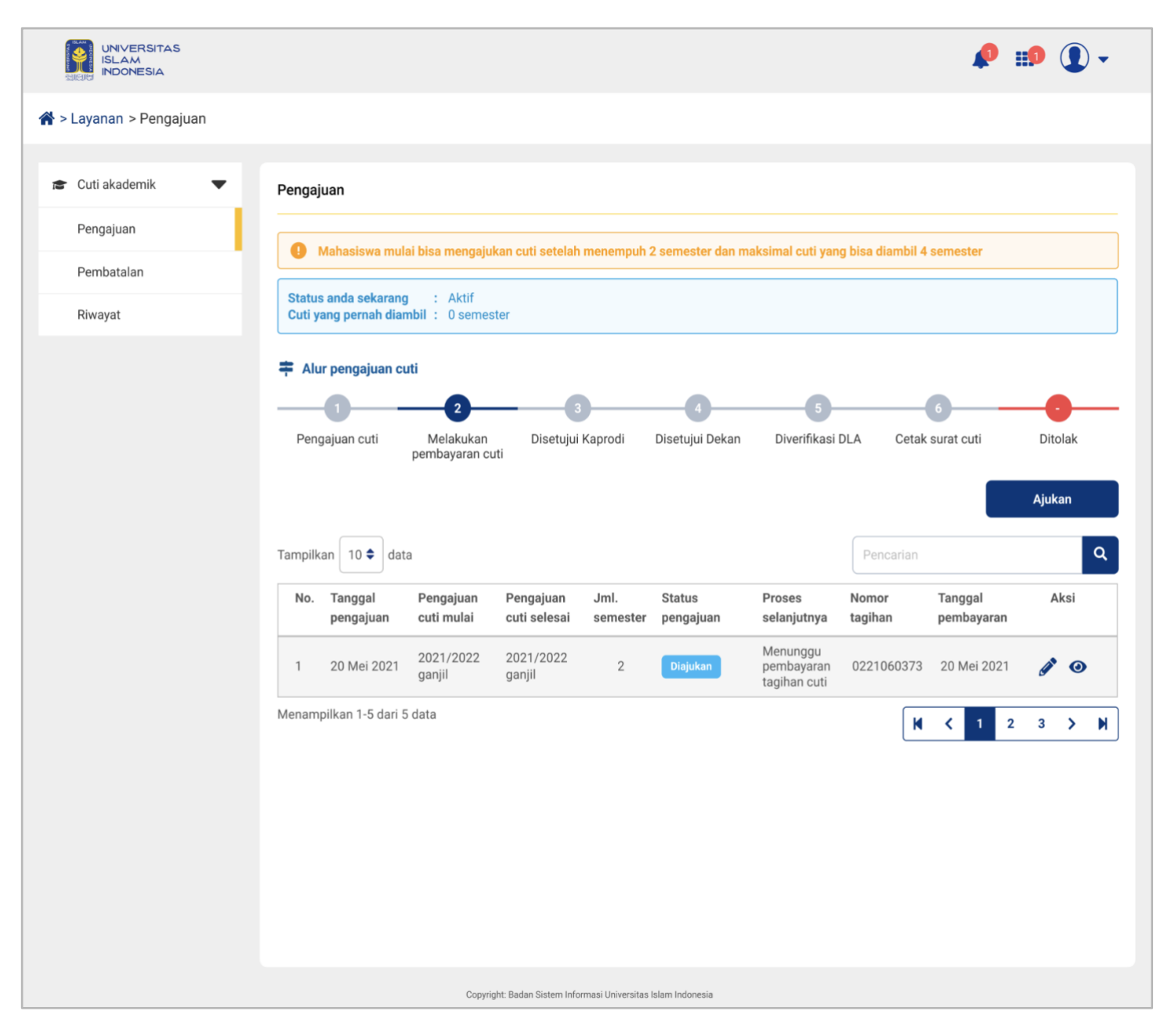

Gambar 1.5 Halaman Awal Pengajuan

- 2. Setelah petugas klik ikon ubah (🖍), maka akan muncul tampilan data pengajuan seperti pada gambar 1.6
- 3. Jika sudah maka mahasiswa dapat klik tombol "Simpan"

|                         |                                       |                                             |                                                        |                                                 | 🏚 🗊 🗘 -                                               |
|-------------------------|---------------------------------------|---------------------------------------------|--------------------------------------------------------|-------------------------------------------------|-------------------------------------------------------|
| } > Layanan > Pengajuan |                                       |                                             |                                                        |                                                 |                                                       |
| 😂 Cuti akademik 🛛 🔻     | Ajukan pengajuan cuti                 |                                             |                                                        |                                                 |                                                       |
| Pengajuan               | Tahun Akademik                        |                                             |                                                        |                                                 |                                                       |
| Pembatalan              | 2021/2022 ganjil                      |                                             |                                                        |                                                 |                                                       |
| Riwayat                 | NIM                                   | Nama                                        |                                                        | Tempat / tanggal la                             | hir                                                   |
|                         | 16914019                              | LISA ADRI YANTI                             |                                                        | Sarolangun, 3 F                                 | ebruari 1993                                          |
|                         | Fakultas                              | Program studi                               |                                                        | Program                                         |                                                       |
|                         | Tek. Sipil Dan Perencanaan            | Teknik Sipi                                 |                                                        | Sarjana                                         |                                                       |
|                         | Jumlah semester sudah ditempuh        | Jumlah SKS kumulatif                        |                                                        | IP kumulatif                                    |                                                       |
|                         | 3                                     | 60                                          |                                                        | 4.0                                             |                                                       |
|                         | Jumlah SKS ambil di semester cuti     |                                             | · · · · · · · · · · · · · · · · · · ·                  |                                                 |                                                       |
|                         | 3                                     |                                             | Anda sudah melakukan k     menghapus matakuliah ag     | ey in RAS, silakan hul<br>jar dapat melanjutkan | pungi staf akademik fakultas untuk<br>pengajuan cuti! |
|                         | Dosen pembimbing akademik             |                                             |                                                        |                                                 |                                                       |
|                         | Fulan Aziz                            |                                             |                                                        |                                                 |                                                       |
|                         | Nomor telepon seluler (WhatsApp) *    |                                             | Jumlah semester cuti *                                 |                                                 |                                                       |
|                         | 080800808008                          |                                             | 2                                                      |                                                 | -                                                     |
|                         | Pengajuan cuti mulai                  |                                             | Anda melebihi batas maksimal<br>Pengajuan cuti selesaj |                                                 |                                                       |
|                         | 2021/2022 ganjil                      |                                             | 2021/2022 genap                                        |                                                 |                                                       |
|                         | Alasan cuti                           |                                             |                                                        |                                                 |                                                       |
|                         | Perawatan di Rumah Sakit              |                                             |                                                        |                                                 |                                                       |
|                         | 💣 Tagihan SPP Periode Cuti            |                                             |                                                        |                                                 |                                                       |
|                         | No. No. tagihan                       | Nama tagihan                                | Total                                                  | tagihan (Rp)                                    | Status bayar                                          |
|                         | 1 Direktorat Keuangan dan<br>Anggaran | SPP 2022/2023 angs 3                        |                                                        | 2.250.000                                       | Belum bayar                                           |
|                         | 📋 Riwayat cuti                        |                                             |                                                        |                                                 |                                                       |
|                         | No. Semester                          |                                             | Cuti ke                                                |                                                 |                                                       |
|                         | 1 2023/2024 Ganjil                    |                                             | 2                                                      |                                                 |                                                       |
|                         | 2 2023/2024 Genap                     |                                             | 1                                                      |                                                 |                                                       |
|                         |                                       | Batal                                       | Simpan                                                 |                                                 |                                                       |
|                         | Copyright                             | t: Badan Sistem Informasi Universitas Islam | Indonesia                                              |                                                 |                                                       |

Gambar 1.6 Halaman Awal Ubah Pengajuan

#### 1.1.5 Disetujui Kaprodi

Setelah pembayaran dikonfirmasi, pengajuan cuti akan diteruskan ke Kepala Program Studi (Kaprodi) untuk disetujui. Kaprodi akan meninjau alasan pengajuan cuti serta memastikan bahwa permohonan tersebut sesuai dengan kebijakan dan peraturan akademik yang berlaku.

1. Pada proses ini, mahasiswa hanya menunggu persetujuan dari Kaprodi.

|                         |                    |                                 |                           |                  |                    |                                  |                  |                      |         | ) <u> </u> |
|-------------------------|--------------------|---------------------------------|---------------------------|------------------|--------------------|----------------------------------|------------------|----------------------|---------|------------|
| INDONESIA               |                    |                                 |                           |                  |                    |                                  |                  | -                    |         | ) •        |
| 🎙 > Layanan > Pengajuan |                    |                                 |                           |                  |                    |                                  |                  |                      |         |            |
| Cuti akademik 🗨         | Describer          |                                 |                           |                  |                    |                                  |                  |                      |         |            |
| Pengajuan               | Pengajuan          |                                 |                           |                  |                    |                                  |                  |                      |         |            |
| Pengajuan               | 🕛 Mahasis          | wa mulai bisa mengaji           | ukan cuti setelah         | menempuh         | 2 semester dan mak | simal cuti yang                  | bisa diambi      | i 4 semester.        |         |            |
| Pembatalan              | Status anda se     | ekarang : Aktif                 |                           |                  |                    |                                  |                  |                      |         |            |
| Riwayat                 | Cuti yang perr     | nah diambil : 0 seme            | ster                      |                  |                    |                                  |                  |                      |         |            |
|                         | 📫 Alur penga       | ijuan cuti                      |                           |                  |                    |                                  |                  |                      |         |            |
|                         | -0-                | 2                               | 3                         |                  | -0                 |                                  |                  | -6                   | -0      |            |
|                         | Pengajuan c        | uti Melakukan<br>pembayaran d   | Disetujui<br>uti          | Kaprodi          | Disetujui Dekan    | Diverifikasi Dl                  | LA Cet           | ak surat cuti        | Ditolak |            |
|                         | Tampilkan 10       | <b>♦</b> data                   |                           |                  |                    |                                  | Pencaria         | ı                    |         | ٩          |
|                         | No. Tangg<br>penga | al Pengajuan<br>juan cuti mulai | Pengajuan<br>cuti selesai | Jml.<br>semester | Status pengajuan   | Proses<br>selanjutnya            | Nomor<br>tagihan | Tanggal<br>pembayara | Aksi    |            |
|                         | 1 20 Me            | i 2021 2021/2022<br>ganjil      | 2021/2022<br>ganjil       | 2                | Disetujui Kaprodi  | Menunggu<br>persetujuan<br>Dekan | 02210603         | 73 20 Mei 202        | 21 🗿    |            |
|                         | Menampilkan 1-     | 5 dari 5 data                   |                           |                  |                    |                                  | ſ                | K ( 1                | 2 3 >   | H          |
|                         |                    |                                 |                           |                  |                    |                                  |                  |                      |         |            |
|                         |                    |                                 |                           |                  |                    |                                  |                  |                      |         |            |
|                         |                    |                                 |                           |                  |                    |                                  |                  |                      |         |            |
|                         |                    |                                 |                           |                  |                    |                                  |                  |                      |         |            |
|                         |                    |                                 |                           |                  |                    |                                  |                  |                      |         |            |
|                         |                    |                                 |                           |                  |                    |                                  |                  |                      |         |            |
|                         |                    |                                 |                           |                  |                    |                                  |                  |                      |         |            |
|                         |                    |                                 |                           |                  |                    |                                  |                  |                      |         |            |
|                         |                    |                                 |                           |                  |                    |                                  |                  |                      |         |            |
|                         |                    |                                 |                           |                  |                    |                                  |                  |                      |         |            |
|                         |                    |                                 |                           |                  |                    |                                  |                  |                      |         |            |
|                         |                    |                                 |                           |                  |                    |                                  |                  |                      |         |            |
|                         |                    |                                 |                           |                  |                    |                                  |                  |                      |         |            |
|                         |                    |                                 |                           |                  |                    |                                  |                  |                      |         |            |
|                         |                    |                                 |                           |                  |                    |                                  |                  |                      |         |            |
|                         |                    |                                 |                           |                  |                    |                                  |                  |                      |         |            |
|                         |                    |                                 |                           |                  |                    |                                  |                  |                      |         |            |
|                         |                    |                                 |                           |                  |                    |                                  |                  |                      |         |            |

Gambar 1.7 Halaman Awal Proses Disetujui Kaprodi.

Mahasiswa dapat melihat detail pada bagian aksi dengan cara klik ikon detail (<sup>(O)</sup>) seperti pada gambar
 1.8

|                         |                                                                                                    |                                                                                                    |                    | 🤌 🗊 🌒 🗸      |
|-------------------------|----------------------------------------------------------------------------------------------------|----------------------------------------------------------------------------------------------------|--------------------|--------------|
| 🖀 > Layanan > Pengajuan |                                                                                                    |                                                                                                    |                    |              |
| 😰 Cuti akademik 🛛 🔻     | Detail pengajuan cuti                                                                                                    |                                                                                                    |                    |              |
| Pengajuan               | 💄 Data Pengajuan                                                                                                    |                                                                                                    |                    |              |
| Pembatalan              | Tahun akademik<br>NIM (Nomor Induk Mahasiswa)                                                                                                    | : 2021/2022 semester 1<br>: 20221234                                                                                                    |                    |              |
| Riwayat                 | Nama<br>Tempat / tanggal lahir                                                                                                    | : LISA ADRI YANTI<br>: Sarolangun, 3 Februari 1993                                                                                                    |                    |              |
|                         | Fakultas<br>Program studi<br>Program<br>Jumlah semster sudah ditempuh<br>Jumlah sks kumulatif<br>IP kumulatif<br>Jumlah sks ambil di semester cuti<br>Dosen pembimbing akademik<br>Nomor telepon seluler (WhatsApp)<br>Jumlah semester cuti<br>Pengajuan cuti mulai<br>Pengajuan cuti selesai<br>Alasan cuti<br>Tajhan Pengajuan<br>Nama tagihan<br>No. tagihan<br>Total tagihan<br>Batas akhir pembayaran<br>Status<br>Tanggal bayar | : Tek. Sipil Dan Perencanaan<br>: Teknik Sipil<br>: Sarjana<br>:3<br>:60<br>:4.0<br>:3<br>: Fulan Aziz<br>:0080800808008<br>:1<br>: 2021/2022 ganjil<br>: 2021/2022 ganjil<br>: 2021/2022 ganjil<br>: 2021/2022 genap<br>: Perawatan di Rumah Sakit<br>:<br>Pengajuan cuti<br>: 0221060373<br>: Rp 25.000 (Dua Puluh Lima Ribu Rupiah)<br>: 10 Mei 2021 23.59.59 WIB<br>: Sudah bayar<br>: 6 Mei 2021 14.00 WIB |                    |              |
|                         | Pembayaran melalui                                                                                                    | : Bank Mandiri                                                                                                    |                    |              |
|                         | No. No. tagihan                                                                                                    | Nama tagihan                                                                                                    | Total tagihan (Rp) | Status bayar |
|                         | 1 0221067282                                                                                                    | SPP 2022/2023 angs 3                                                                                                    | 2.250.000          | Belum bayar  |
|                         | Riwayat cuti                                                                                                    |                                                                                                    |                    |              |
|                         | No. Semester                                                                                                    |                                                                                                    | Cuti ke            |              |
|                         | 1 2023/2024 Ganjil                                                                                                    |                                                                                                    | 2                  |              |
|                         | 2 2023/2024 Genap                                                                                                    |                                                                                                    | 1                  |              |
|                         | <ul> <li>Riwayat Pengajuan</li> <li>11 Mei 2021 10.30 WIB<br/>Disetujui Kaprodi<br/>Catatan: -</li> <li>06 Mei 2021 10.30 WIB<br/>Melakukan pembayaran<br/>Catatan: -</li> <li>06 Mei 2021 10.30 WIB<br/>Pengajuan</li> </ul>                                                                                                    |                                                                                                    |                    |              |
|                         |                                                                                                    | Kembal                                                                                                    |                    |              |

Gambar 1.8 Halaman Detail Proses Disetujui Kaprodi

#### 1.1.6 Disetujui Dekan

Setelah pembayaran dikonfirmasi, pengajuan cuti akan diteruskan ke Dekan untuk disetujui. Dekan akan meninjau alasan pengajuan cuti serta memastikan bahwa permohonan tersebut sesuai dengan kebijakan dan peraturan akademik yang berlaku.

1. Pada proses ini, mahasiswa hanya menunggu persetujuan dari Dekan.

|                         | 🧈 🗊 🛈 -                                                                                                    |
|-------------------------|----------------------------------------------------------------------------------------------------|
| 希 > Layanan > Pengajuan |                                                                                                    |
| 🞓 Cuti akademik 🛛 🔻     | Pengajuan                                                                                                    |
| Pengajuan               | Mahasiswa mulai bisa mengajukan cuti setelah menempuh 2 semester dan maksimal cuti yang bisa diambil 4 semester.                                                                                                    |
| Pembatalan              | Status and a sekarang : Aktif                                                                                                    |
| Riwayat                 | Cuti yang pernah diambil : 0 semester                                                                                                    |
|                         | Alur pengajuan cuti                                                                                                    |
|                         | Pengajuan cuti Melakukan Disetujui Kaprodi Disetujui Dekan Diverifikasi DLA Cetak surat cuti Ditolak pembayaran cuti                                                                                                    |
|                         | Tampilkan 10 🕈 data Pencarian 🔍                                                                                                    |
|                         | No. Tanggal Pengajuan Pengajuan Jml. Status pengajuan Proses Nomor Tanggal Aksi<br>pengajuan cuti mulai cuti selesai semester selanjutnya tagihan pembayaran                                                                                                    |
|                         | 1         20 Mei 2021         2021/2022<br>ganjil         2021/2022<br>ganjil         2         Disetujui Dekan         Menunggu<br>verifikasi         0221060373         20 Mei 2021         Image: Comparison of the comparison of the comparis |
|                         | Menampilkan 1-5 dari 5 data 🛛 🖌 1 2 3 > M                                                                                                    |
|                         |                                                                                                    |
|                         |                                                                                                    |
|                         |                                                                                                    |
|                         |                                                                                                    |
|                         |                                                                                                    |
|                         |                                                                                                    |
|                         |                                                                                                    |
|                         |                                                                                                    |
|                         |                                                                                                    |
|                         |                                                                                                    |
|                         | Copyright: Badan Sistem Informasi Universitas Islam Indonesia                                                                                                    |

Gambar 1.9 Halaman Awal Proses Disetujui Dekan.

 Mahasiswa dapat melihat detail pada bagian aksi dengan cara klik ikon detail (<sup>(O)</sup>) seperti pada gambar 1.10

|                         |                                                              |                                                               |                    | 🔎 🗊 💽 🗸       |
|-------------------------|--------------------------------------------------------------|---------------------------------------------------------------|--------------------|---------------|
|                         |                                                              |                                                               |                    | •             |
| 😭 > Layanan > Pengajuan |                                                              |                                                               |                    |               |
|                         |                                                              |                                                               |                    |               |
| 🕿 Cuti akademik 🗨       | Datail nangaiwan auti                                        |                                                               |                    |               |
|                         |                                                              |                                                               |                    |               |
| Pengajuan               | 💄 Data Pengajuan                                             |                                                               |                    |               |
| Pembatalan              | Tahun akademik                                               | : 2021/2022 semester 1                                        |                    |               |
|                         | NIM (Nomor Induk Mahasiswa)                                  | : 20221234                                                    |                    |               |
| Riwayat                 | Tempat / tanggal lahir                                       | : Sarolangun, 3 Februari 1993                                 |                    |               |
|                         | Fakultas                                                     | : Tek. Sipil Dan Perencanaan                                  |                    |               |
|                         | Program studi<br>Program                                     | : Teknik Sipil<br>: Sariana                                   |                    |               |
|                         | Jumlah semster sudah ditempuh                                | : 3                                                           |                    |               |
|                         | Jumlah sks kumulatif                                         | : 60                                                          |                    |               |
|                         | IP kumulatif                                                 | : 4.0                                                         |                    |               |
|                         | Dosen pembimbing akademik                                    | : Fulan Aziz                                                  |                    |               |
|                         | Nomor telepon seluler (WhatsApp)                             | : 080800808008                                                |                    |               |
|                         | Jumlah semester cuti                                         | : 1                                                           |                    |               |
|                         | Pengajuan cuti mulai<br>Pengajuan cuti selesai               | : 2021/2022 ganjil<br>: 2021/2022 ganap                       |                    |               |
|                         | Alasan cuti                                                  | : Perawatan di Rumah Sakit                                    |                    |               |
|                         | S Tagihan Pengajuan                                          |                                                               |                    |               |
|                         | Nama tagihan                                                 | · Pengajuan cuti                                              |                    |               |
|                         | No. tagihan                                                  | : 0221060373                                                  |                    |               |
|                         | Total tagihan                                                | : Rp 25.000 (Dua Puluh Lima Ribu Rupiah)                      |                    |               |
|                         | Batas akhir pembayaran                                       | : 10 Mei 2021 23.59.59 WIB                                    |                    |               |
|                         | Tanggal bayar                                                | : 6 Mei 2021 14.00 WIB                                        |                    |               |
|                         | Pembayaran melalui                                           | : Bank Mandiri                                                |                    |               |
|                         | 🔮 Tagihan SPP Periode Cuti                                   |                                                               |                    |               |
|                         | No. No tagihan                                               | Nama tagihan                                                  | Total tagihan (Pa) | Status bayar  |
|                         | Ho. Ho. taginan                                              | Hanna taginan                                                 | rotal taginan (np) | Grando Balyar |
|                         | 1 0221067282                                                 | SPP 2022/2023 angs 3                                          | 2.250.000          | Belum bayar   |
|                         | 📋 Riwayat cuti                                               |                                                               |                    |               |
|                         | No. Semester                                                 |                                                               | Cuti ke            |               |
|                         | 1 2023/2024 Ganjil                                           |                                                               | 2                  |               |
|                         | 2 2023/2024 Genap                                            |                                                               | 1                  |               |
|                         |                                                              |                                                               |                    |               |
|                         | Riwayat Pengajuan                                            |                                                               |                    |               |
|                         | Disetujui Dekan                                              |                                                               |                    |               |
|                         | Catatan: -                                                   |                                                               |                    |               |
|                         | 11 Mei 2021 10.30 WIB                                        |                                                               |                    |               |
|                         | Disetujui Kaprodi                                            |                                                               |                    |               |
|                         | Catatan: -                                                   |                                                               |                    |               |
|                         | • 06 Mei 2021 10.30 WIB                                      |                                                               |                    |               |
|                         | Melakukan pembayaran                                         |                                                               |                    |               |
|                         |                                                              |                                                               |                    |               |
|                         | <ul> <li>D6 Mel 2021 10.30 WIB</li> <li>Pengajuan</li> </ul> |                                                               |                    |               |
|                         |                                                              |                                                               |                    |               |
|                         |                                                              |                                                               | _                  |               |
|                         |                                                              | Kembali                                                       |                    |               |
|                         |                                                              |                                                               |                    |               |
|                         |                                                              |                                                               |                    |               |
|                         | c                                                            | Copyright: Badan Sistem Informasi Universitas Islam Indonesia |                    |               |

Gambar 1.10 Halaman Detail Proses Disetujui Dekan.

#### 1.1.7 Diverifikasi DLA

Setelah mendapat persetujuan dari Kaprodi dan Dekan, permohonan cuti akan diverifikasi oleh bagian DLA (Direktorat Layanan Akademik). Bagian ini akan memastikan bahwa semua persyaratan administrasi telah dipenuhi dan bahwa permohonan cuti sudah sesuai dengan aturan yang berlaku.

1. Pada proses ini, mahasiswa hanya menunggu persetujuan dari DLA

| UNIVERSITAS<br>ISLAM<br>INDONESIA |                                             |                             |                           |                  |                    |                               |                  | <b>\$</b>             | <b>P</b> | ) - |
|-----------------------------------|---------------------------------------------|-----------------------------|---------------------------|------------------|--------------------|-------------------------------|------------------|-----------------------|----------|-----|
| 希 > Layanan > Pengajuan           |                                             |                             |                           |                  |                    |                               |                  |                       |          |     |
| 😆 Cuti akademik 🛛 🔻               | Pengajuan                                   |                             |                           |                  |                    |                               |                  |                       |          |     |
| Pengajuan                         |                                             |                             |                           |                  |                    |                               |                  |                       |          |     |
| Pembatalan                        | Mahasiswa mu                                | ai bisa mengaju             | kan cuti setelal          | h menempuh       | 2 semester dan mak | simal cuti yang               | bisa diambil 4   | semester.             |          |     |
| Riwayat                           | Status anda sekaran<br>Cuti yang pernah dia | g : Aktif<br>mbil : 0 semes | ster                      |                  |                    |                               |                  |                       |          |     |
|                                   | 📫 Alur pengajuan c                          | uti                         |                           |                  |                    |                               |                  |                       |          |     |
|                                   |                                             | 2                           |                           | 3                |                    |                               | (                | 6                     | -0-      | _   |
|                                   | Pengajuan cuti                              | Melakukan<br>pembayaran cu  | Disetuju<br>uti           | i Kaprodi        | Disetujui Dekan    | Diverifikasi Di               | LA Cetak         | surat cuti            | Ditolak  |     |
|                                   | Tampilkan 10 🖨 da                           | la                          |                           |                  |                    |                               | Pencarian        |                       |          | ۹   |
|                                   | No. Tanggal<br>pengajuan                    | Pengajuan<br>cuti mulai     | Pengajuan<br>cuti selesai | Jml.<br>semester | Status pengajuan   | Proses<br>selanjutnya         | Nomor<br>tagihan | Tanggal<br>pembayaran | Aksi     |     |
|                                   | 1 20 Mei 2021                               | 2021/2022<br>ganjil         | 2021/2022<br>ganjil       | 2                | Disetujui DLA      | Menunggu<br>verifikasi<br>DLA | 0221060373       | 20 Mei 2021           | 0        |     |
|                                   | Menampilkan 1-5 dari                        | 5 data                      |                           |                  |                    |                               | K                | <b>〈</b> 1 2          | 3 >      | M   |
|                                   |                                             |                             |                           |                  |                    |                               |                  |                       |          |     |
|                                   |                                             |                             |                           |                  |                    |                               |                  |                       |          |     |
|                                   |                                             |                             |                           |                  |                    |                               |                  |                       |          |     |
|                                   |                                             |                             |                           |                  |                    |                               |                  |                       |          |     |
|                                   |                                             |                             |                           |                  |                    |                               |                  |                       |          |     |
|                                   |                                             |                             |                           |                  |                    |                               |                  |                       |          |     |
|                                   |                                             |                             |                           |                  |                    |                               |                  |                       |          |     |
|                                   |                                             |                             |                           |                  |                    |                               |                  |                       |          |     |
|                                   |                                             |                             |                           |                  |                    |                               |                  |                       |          |     |
|                                   |                                             |                             |                           |                  |                    |                               |                  |                       |          |     |
|                                   |                                             |                             |                           |                  |                    |                               |                  |                       |          |     |
|                                   |                                             |                             |                           |                  |                    |                               |                  |                       |          |     |

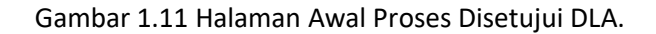

Mahasiswa dapat melihat detail pada bagian aksi dengan cara klik ikon detail (<sup>(O)</sup>) seperti pada gambar
 1.12

|                       |                                                               |                                                                                                  |                    | 🖊 🗊 🚺        |
|-----------------------|---------------------------------------------------------------|--------------------------------------------------------------------------------------------------|--------------------|--------------|
| > Layanan > Pengajuan |                                                               |                                                                                                  |                    |              |
| Cuti akademik 🗸       | Detail pengajuan cuti                                         |                                                                                                  |                    |              |
| Pengajuan             | 💄 Data Pengajuan                                              |                                                                                                  |                    |              |
| Pembatalan            | Tahun akademik                                                | : 2021/2022 semester 1                                                                           |                    |              |
| Riwayat               | Nama<br>Tempat / tanggal lahir<br>Fakultas                    | : 20221234<br>: LISA ADRI YANTI<br>: Sarolangun, 3 Februari 1993<br>: Tek. Sipil Dan Perencanaan |                    |              |
|                       | Program studi<br>Program                                      | : Teknik Sipil<br>: Sarjana                                                                      |                    |              |
|                       | Jumlah semster sudah ditempuh                                 | : 3                                                                                              |                    |              |
|                       | IP kumulatif                                                  | : 4.0                                                                                            |                    |              |
|                       | Jumlah sks ambil di semester cut<br>Dosen pembimbing akademik | i : 3<br>: Fulan Aziz                                                                            |                    |              |
|                       | Nomor telepon seluler (WhatsApp                               | ) : 080800808008                                                                                 |                    |              |
|                       | Jumlah semester cuti<br>Pengajuan cuti mulai                  | : 1<br>: 2021/2022 ganiil                                                                        |                    |              |
|                       | Pengajuan cuti selesai                                        | : 2021/2022 genap                                                                                |                    |              |
|                       | Alasan cuti                                                   | : Perawatan di Rumah Sakit                                                                       |                    |              |
|                       | Tagihan Pengajuan                                             |                                                                                                  |                    |              |
|                       | Nama tagihan<br>No. tagihan                                   | : Pengajuan cuti<br>: 0221060373                                                                 |                    |              |
|                       | Total tagihan                                                 | : Rp 25.000 (Dua Puluh Lima Ribu Rupiah)                                                         |                    |              |
|                       | Batas akhir pembayaran<br>Status                              | : 10 Mei 2021 23.59.59 WIB<br>: Sudah bavar                                                      |                    |              |
|                       | Tanggal bayar                                                 | : 6 Mei 2021 14.00 WIB                                                                           |                    |              |
|                       | Pembayaran melalui                                            | : Bank Mandiri                                                                                   |                    |              |
|                       | Tagihan SPP Periode Cuti No. No. tagihan                      | Nama tagihan                                                                                     | Total tagihan (Rp) | Status bayar |
|                       | 1 0221067282                                                  | SPP 2022/2023 angs 3                                                                             | 2 250 000          | Belum bayar  |
|                       |                                                               | of it house days of                                                                              | 1.1.00.000         |              |
|                       | Riwayat cuti                                                  |                                                                                                  |                    |              |
|                       | No. Semester                                                  | Cuti l                                                                                           | ke                 |              |
|                       | 1 2023/2024 Ganjil                                            | 2                                                                                                |                    |              |
|                       | 2 2023/2024 Genap                                             | 1                                                                                                |                    |              |
|                       | Riwayat Pengajuan                                             |                                                                                                  |                    |              |
|                       | 15 Mei 2021 13.30 WIB<br>Disetuiui Dir, DI A                  |                                                                                                  |                    |              |
|                       | Catatan: -                                                    |                                                                                                  |                    |              |
|                       | 15 Mei 2021 10.30 WIB                                         |                                                                                                  |                    |              |
|                       | Disetujui DLA                                                 |                                                                                                  |                    |              |
|                       | Catatan: -                                                    |                                                                                                  |                    |              |
|                       | Disetujui Dekan                                               |                                                                                                  |                    |              |
|                       | Catatan: -                                                    |                                                                                                  |                    |              |
|                       | • 11 Mei 2021 10.30 WIB                                       |                                                                                                  |                    |              |
|                       | Disetujui Kaprodi                                             |                                                                                                  |                    |              |
|                       | 06 Mei 2021 10.30 WIB                                         |                                                                                                  |                    |              |
|                       | Melakukan pembayaran                                          |                                                                                                  |                    |              |
|                       | Catatan: -                                                    |                                                                                                  |                    |              |
|                       | <ul> <li>06 Mei 2021 10.30 WIB</li> <li>Pengajuan</li> </ul>  |                                                                                                  |                    |              |
|                       |                                                               |                                                                                                  |                    |              |
|                       |                                                               |                                                                                                  |                    |              |
|                       |                                                               |                                                                                                  |                    |              |
|                       |                                                               | Kembali                                                                                          |                    |              |
|                       |                                                               | Kembali                                                                                          |                    |              |

Gambar 1.12 Halaman Detail Proses Disetujui DLA

#### 1.1.8 Cetak Surat

Setelah permohonan diverifikasi dan disetujui sepenuhnya, surat cuti akan dicetak oleh pihak yang berwenang. Surat ini berfungsi sebagai dokumen resmi yang menyatakan bahwa mahasiswa tersebut telah mendapatkan izin cuti.

1. Pada proses ini, mahasiswa sudah mendapat persetujuan dari Kaprodi, Dekan, dan DLA. Mahasiswa dapat mencetak surat cuti dengan cara klik ikon cetak (
).

|                         |                                   |                                                      |                                        | 🔎 🏥                                 | • •     |
|-------------------------|-----------------------------------|------------------------------------------------------|----------------------------------------|-------------------------------------|---------|
| 希 > Layanan > Pengajuan |                                   |                                                      |                                        |                                     |         |
| 😰 Cuti akademik 🔍       | Pengajuan                         |                                                      |                                        |                                     |         |
| Pengajuan               | Mahasiswa mulai bisa              | a mengaiukan cuti setelah menempuh                   | 2 semester dan maksimal cuti vano b    | isa diambil 4 semester.             |         |
| Pembatalan              | Status anda sekarang              | Δktif                                                |                                        |                                     |         |
| Riwayat                 | Cuti yang pernah diambil :        | 0 semester                                           |                                        |                                     |         |
|                         | 📮 Alur pengajuan cuti             |                                                      |                                        |                                     |         |
|                         | 1                                 | 2 3                                                  |                                        | 6                                   | -0      |
|                         | Pengajuan cuti M<br>pem           | elakukan Disetujui Kaprodi<br>bayaran cuti           | Disetujui Dekan Diverifikasi DL/       | A Cetak surat cuti                  | Ditolak |
|                         | Tampilkan 10 🗢 data               |                                                      |                                        | Pencarian                           | ٩       |
|                         | No. Tanggal Pen<br>pengajuan cuti | gajuan Pengajuan Jml.<br>mulai cuti selesai semester | Status pengajuan Proses<br>selanjutnya | Nomor Tanggal<br>tagihan pembayaran | Aksi    |
|                         | 1 20 Mei 2021 202<br>gan          | 1/2022 2021/2022 2<br>jil ganjil 2                   | Diposting DLA Cetak surat cuti         | 0221060373 20 Mei 2021              | •       |
|                         | Menampilkan 1-5 dari 5 data       |                                                      |                                        | <b>H &lt; 1</b> 2                   | 3 > M   |
|                         |                                   |                                                      |                                        |                                     |         |
|                         |                                   |                                                      |                                        |                                     |         |
|                         |                                   |                                                      |                                        |                                     |         |
|                         |                                   |                                                      |                                        |                                     |         |
|                         |                                   |                                                      |                                        |                                     |         |
|                         |                                   |                                                      |                                        |                                     |         |
|                         |                                   |                                                      |                                        |                                     |         |
|                         |                                   |                                                      |                                        |                                     |         |
|                         |                                   |                                                      |                                        |                                     |         |
|                         |                                   |                                                      |                                        |                                     |         |
|                         |                                   |                                                      |                                        |                                     |         |
|                         |                                   |                                                      |                                        |                                     |         |
|                         |                                   | Copyright: Badan Sistem Informasi Universita:        | Islam Indonesia                        |                                     |         |

Gambar 1.13 Halaman Cetak Surat Cuti

Mahasiswa dapat melihat detail pada bagian aksi dengan cara klik ikon detail (<sup>(O)</sup>) seperti pada gambar
 1.14

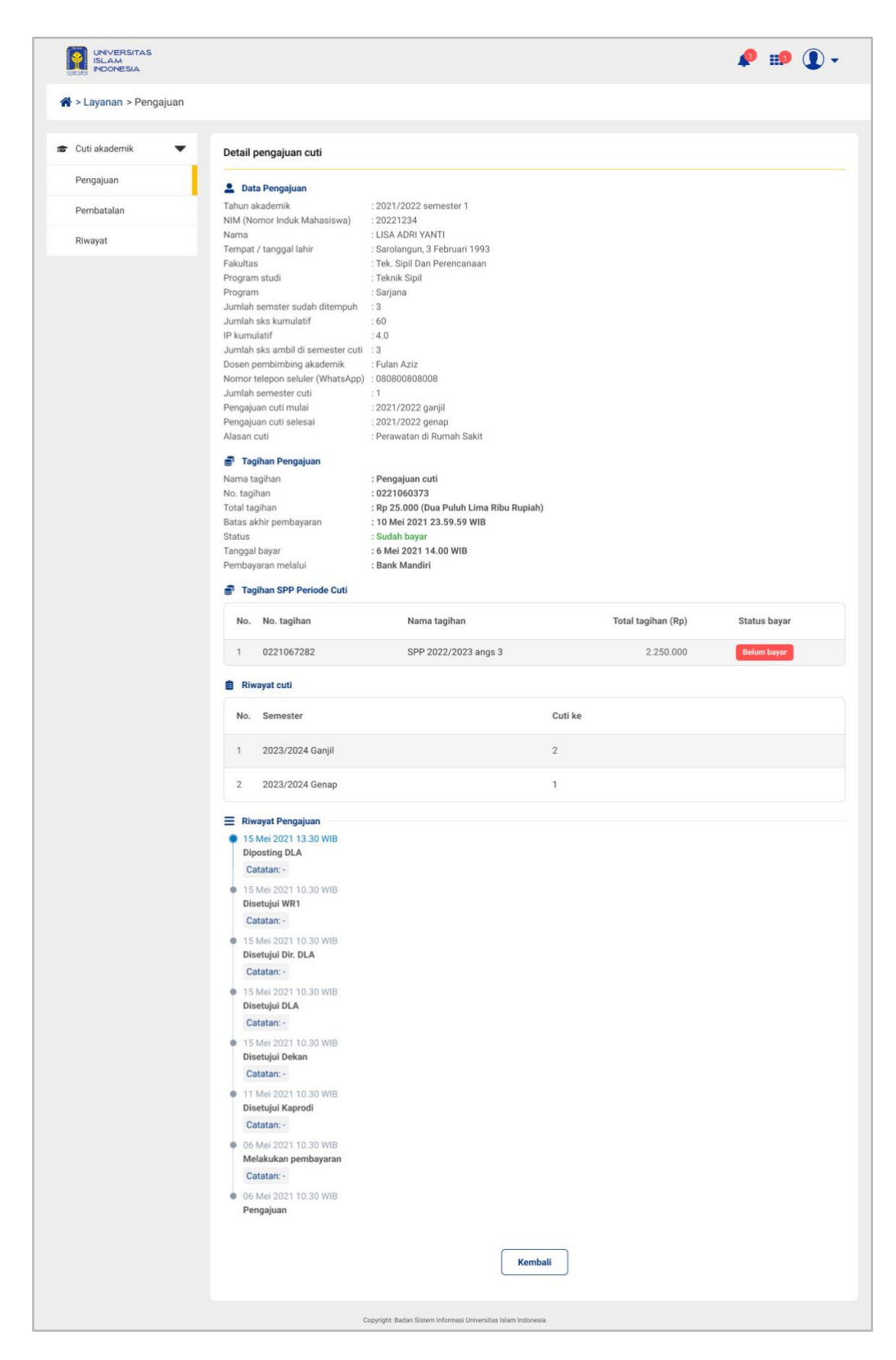

Gambar 1.14 Halaman Detail.

# 1.2. Pembatalan

Pembatalan merupakan fitur yang digunakan mahasiswa jika ingin membatalkan pengajuan cuti akademik. Mahasiswa akan melalui proses yang sama dengan pengajuan seperti menunggu persetujuan kaprodi, dekan, DLA. Pada halaman pembatalan tersedia tombol "Ajukan" yang digunakan untuk memulai pembatalan pengajuan cuti.

Pada isian tabel terdapat kolom aksi yang berisikan ikon yang memiliki kegunaan. Berikut fungsi dari ikon :

- 🖋 : Untuk mengubah data pendaftaran mahasiswa.
- UNI∨ERSITAS ISLAM INDONESIA :::0 🖀 > Layanan > Pengajuan 🞓 Cuti akademik Pembatalan Pengajuan Ω Mahasiswa mulai bisa mengajukan cuti setelah menempuh 2 semester dan maksimal cuti yang bisa diambil 4 semester Pembatalan Status anda sekarang : Aktif Riwayat Cuti yang pernah diambil : 0 semester 📮 Alur pembatalan cuti Pengajuan pembatalan Disetujui Kaprodi Disetujui Dekan Diverifikasi DLA Cetak surat cuti Ditolak cuti Ajukan Q Tampilkan 10 🗢 data No. Status Aksi Semester Tanggal pembatalan Proses selanjutnya pembatalan Menunggu persetujuan 2021/2022 genap 21 Mei 2021 1 0 1 Kaprodi Menampilkan 1-5 dari 5 data 2 3 > N K Copyright: Badan Sistem Informasi Universitas Islam Indonesia
- 🤨 : Untuk melihat detail/rincian data pengaturan.

Gambar 1.17 Halaman Awal Pembatalan Cuti

#### 1.2.1 Pembatalan Cuti

1. Langkah pertama, mahasiswa dapat mengajukan pembatalan cuti dengan centang *text box* dari pengajuan cuti yang sudah diajukan. Kemudian mahasiswa **klik tombol "Ajukan"** 

|                         | 4                                                                                                    | P 🗊 🚺 🗸 |
|-------------------------|----------------------------------------------------------------------------------------------------|---------|
| 倄 > Layanan > Pengajuan |                                                                                                    |         |
| 🞓 Cuti akademik 🗨       | Pembatalan                                                                                                    |         |
| Pengajuan               | Mahasiewa mulai hisa mangajukan cuti satalah manampuh 2 samastar dan maksimal cuti yang hisa diamhil 4 samastar |         |
| Pembatalan              |                                                                                                    |         |
| Riwayat                 | Status anda sekarang     : Aktif       Cuti yang pernah diambil     : 0 semester                                |         |
|                         | ≠ Alur pembatalan cuti                                                                                          |         |
|                         |                                                                                                    |         |
|                         | Pengajuan pembatalan Disetujui Kaprodi Disetujui Dekan Diverifikasi DLA Cetak surat cuti cuti                   | Ditolak |
|                         | Tampilkan 10 🗢 data Pencarian                                                                                   | ٩       |
|                         | No. Semester Tanggal pembatalan Status Proses selanjutnya pembatalan                                            | Aksi    |
|                         | 1     2021/2022 genap     21 Mei 2021     Diajukan     Menunggu persetujuan<br>Kaprodi                          | ø o     |
|                         | Menampilkan 1-5 dari 5 data 🛛 🖌 🤇 1                                                                             | 2 3 > M |
|                         | Ajukan                                                                                                    |         |
|                         |                                                                                                    |         |
|                         |                                                                                                    |         |
|                         |                                                                                                    |         |
|                         |                                                                                                    |         |
|                         |                                                                                                    |         |
|                         |                                                                                                    |         |
|                         | Copyright: Badan Sistern Informasi Universitas Islam Indonesia                                                  |         |

Gambar 1.18 Halaman Awal Pembatalan Cuti

2. Selanjutnya, mahasiswa akan melihat pop-up yang meminta untuk memberikan alasan mengajukan pembatalan cuti. Setelah mengisi alasan tersebut, mahasiswa dapat **klik tombol "Ya, ajukan"** untuk melanjutkan proses.

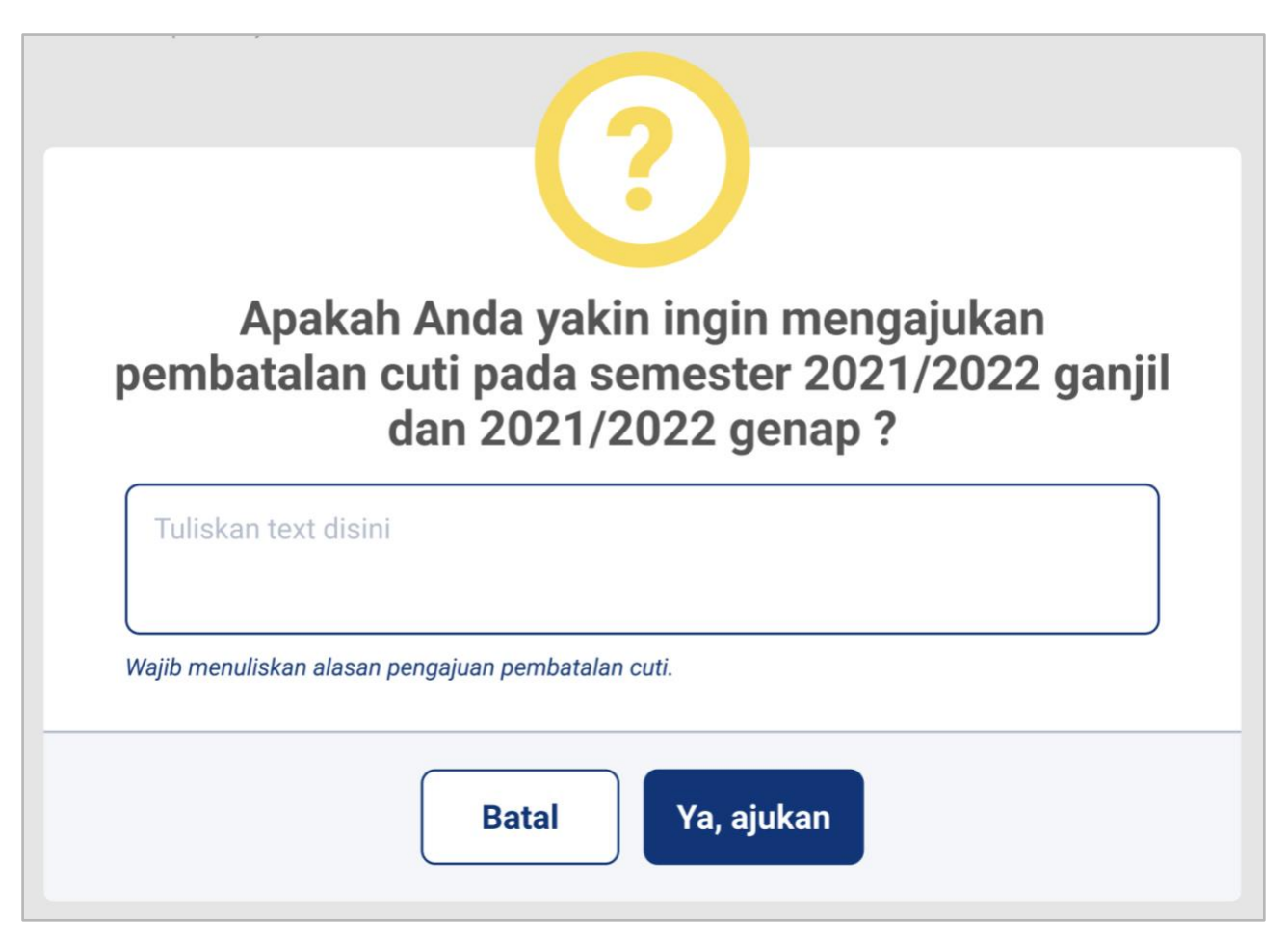

Gambar 1.19 Pop Up Pembatalan Cuti

## 1.2.1 Ubah pembatalan

1. Langkah pertama, Mahasiswa dapat klik ikon ubah (🖍) pada bagian aksi seperti pada gambar 1.20

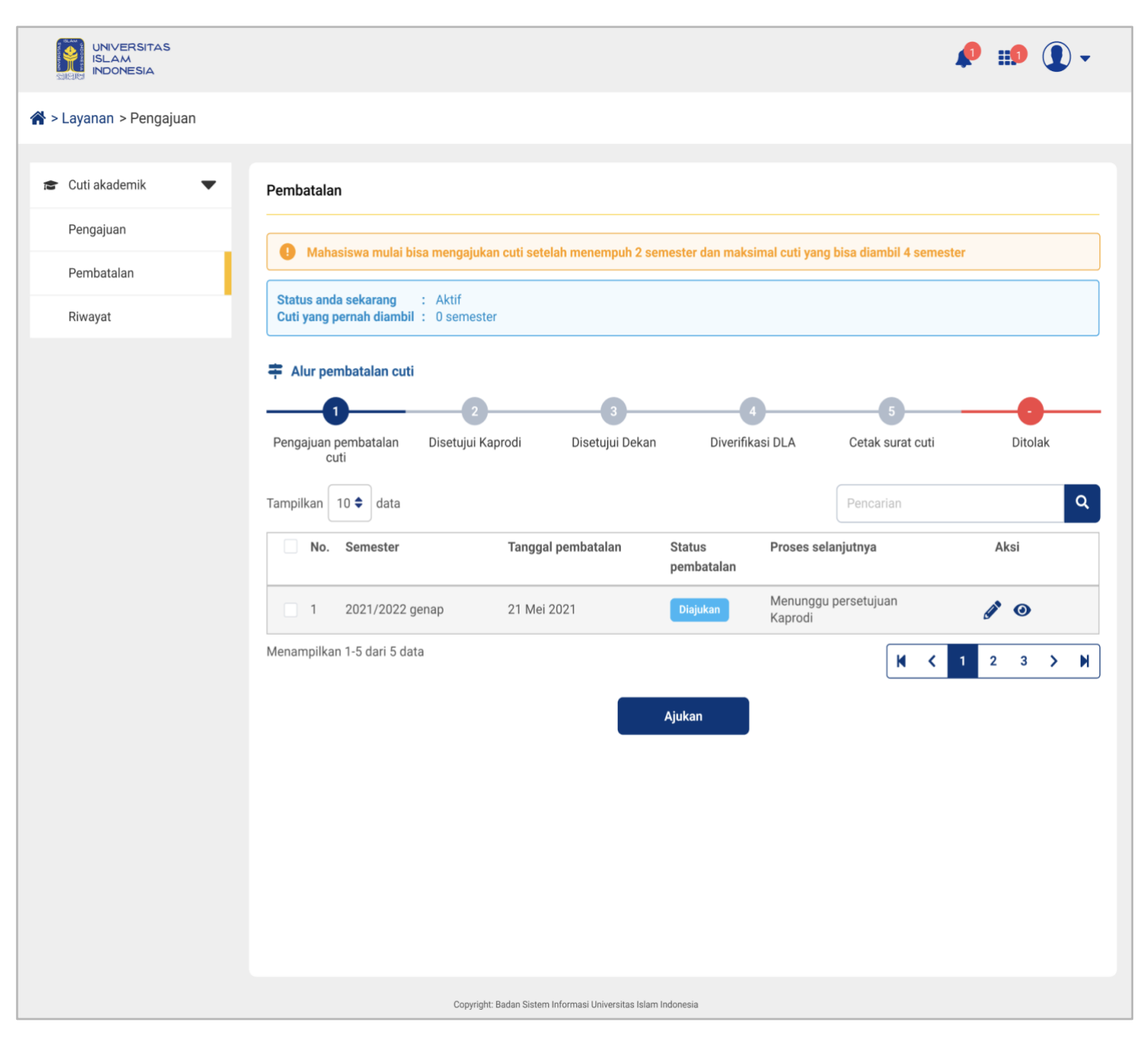

Gambar 1.20 Halaman Awal Pembatalan Cuti

- 2. Setelah petugas klik ikon ubah (🔊), maka akan muncul tampilan data pengajuan seperti pada gambar 1.21
- 3. Jika sudah maka mahasiswa dapat klik tombol "Simpan"

|                         |                                             |                                        |                                                        |                                                      | 🔎 🗊 🛈 -                                          |  |
|-------------------------|---------------------------------------------|----------------------------------------|--------------------------------------------------------|------------------------------------------------------|--------------------------------------------------|--|
| 🖀 > Layanan > Pengajuan |                                             |                                        |                                                        |                                                      |                                                  |  |
| 🞓 Cuti akademik 🛛 🔻     | Ajukan pembatalan cuti                      |                                        |                                                        |                                                      |                                                  |  |
| Pengajuan               | Tahun Akademik                              |                                        |                                                        |                                                      |                                                  |  |
| Pembatalan              | 2021/2022 ganjil                            |                                        |                                                        |                                                      |                                                  |  |
| Riwayat                 | NIM                                         | Nama                                   |                                                        | Tempat / tanggal lahir                               |                                                  |  |
|                         | 16914019                                    | LISA ADRI YANTI                        |                                                        | Sarolangun, 3 Feb                                    | ruari 1993                                       |  |
|                         | Fakultas                                    | Program studi                          |                                                        | Program                                              |                                                  |  |
|                         | Tek. Sipil Dan Perencanaan                  | Teknik Sipi                            |                                                        | Sarjana                                              |                                                  |  |
|                         | Jumlah semester sudah ditempuh              | Jumlah SKS kumulatif                   |                                                        | IP kumulatif                                         |                                                  |  |
|                         | 3                                           | 60                                     |                                                        | 4.0                                                  |                                                  |  |
|                         | Jumlah SKS ambil di semester cuti           |                                        |                                                        |                                                      |                                                  |  |
|                         | 3                                           |                                        | Anda sudah melakukan ke<br>menghapus matakuliah ag     | ey in RAS, silakan hubun<br>ar dapat melanjutkan per | gi staf akademik fakultas untuk<br>Igajuan cuti! |  |
|                         | Dosen pembimbing akademik                   |                                        |                                                        |                                                      |                                                  |  |
|                         | Fulan Aziz                                  |                                        |                                                        |                                                      |                                                  |  |
|                         | Nomor telepon seluler (WhatsApp) *          |                                        | Jumlah semester cuti *                                 |                                                      |                                                  |  |
|                         | 080800808008                                |                                        | 2                                                      |                                                      |                                                  |  |
|                         | Pengajuan cuti mulai                        |                                        | Anda melebihi batas maksimal<br>Pengajuan cuti selesaj |                                                      |                                                  |  |
|                         | 2021/2022 ganjil                            |                                        | 2021/2022 genap                                        |                                                      |                                                  |  |
|                         | Alasan cuti                                 |                                        |                                                        |                                                      |                                                  |  |
|                         | Gaada biaya                                 |                                        |                                                        |                                                      |                                                  |  |
|                         | Tagihan SPP Periode Cuti                    |                                        |                                                        |                                                      |                                                  |  |
|                         | No. No. tagihan Na                          | ama tagihan                            | Total                                                  | tagihan (Rp)                                         | Status bayar                                     |  |
|                         | 1 Direktorat Keuangan dan SF<br>Anggaran SF | PP 2022/2023 angs 3                    |                                                        | 2.250.000                                            | Belum bayar                                      |  |
|                         | 📋 Riwayat cuti                              |                                        |                                                        |                                                      |                                                  |  |
|                         | No. Semester                                |                                        | Cuti ke                                                |                                                      |                                                  |  |
|                         | 1 2023/2024 Ganjil                          |                                        | 2                                                      |                                                      |                                                  |  |
|                         | 2 2023/2024 Genap                           |                                        | 1                                                      |                                                      |                                                  |  |
|                         |                                             | Batal                                  | Simpan                                                 |                                                      |                                                  |  |
|                         | Copyright: Badan S                          | Sistem Informasi Universitas Islam Ind | lonesia                                                |                                                      |                                                  |  |

Gambar 1.21 Halaman Detail Pembatalan Cuti

#### 1.2.2 Detail Pembatalan

1. Langkah pertama, Mahasiswa dapat klik ikon detail (<sup>1</sup>) pada bagian aksi seperti pada gambar 1.22

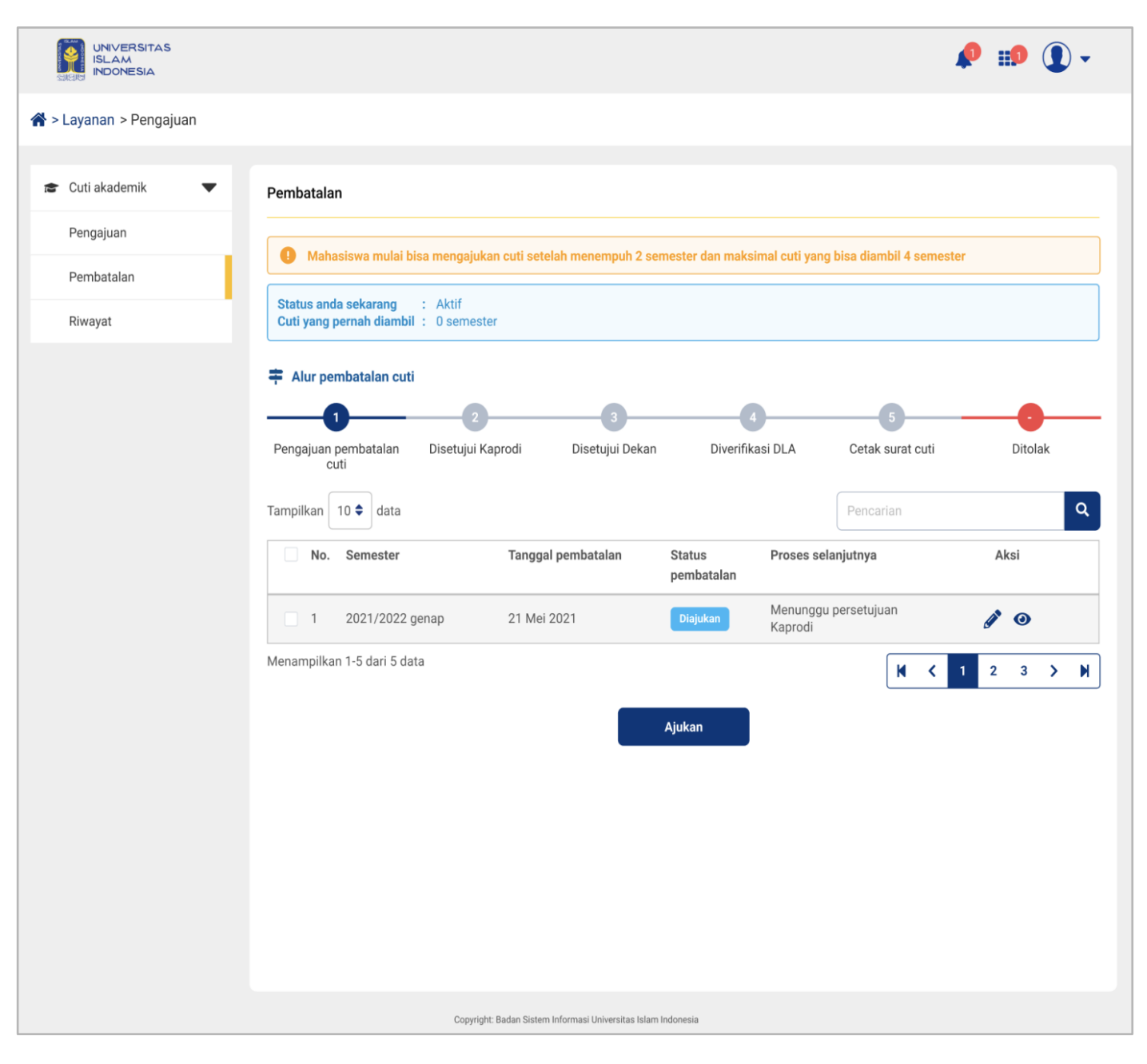

Gambar 1.22 Halaman Detail Pembatalan Cuti

2. Setelah petugas klik ikon detail (<sup>1</sup>), maka akan muncul tampilan data pengajuan seperti pada gambar 1.23

3. Jika sudah maka mahasiswa dapat klik tombol "Simpan"

| A > Lavanan > Pengajuan                                                                                                    |
|----------------------------------------------------------------------------------------------------|
|                                                                                                    |
| Cuti akademik                                                                                                    |
| Pengajuan 🚨 Data Pengajuan                                                                                                    |
| Pembatalan     Tahun akademik     : 2021/2022 semester 1       NIM (Nomor Induk Mahasiswa)     : 20221234                                                                                                    |
| Riwayat     Nama     : LISA ADRI YANTI       Tempat / tanggal lahir     : Sarolangun, 3 Februari 1993       Fakultas     : Tek. Sipil Dan Perencanaan                                                                                                    |
| Program studi       : Sarjana         Jumlah semster sudah ditempuh       : 3         Jumlah senster sudah ditempuh       : 3         Jumlah sks kumulatif       : 60         IP kumulatif       : 4.0         Jumlah sks ambil di semester cuti       : Fulan Aziz         Nomor telepon seluler (WhatsApp)       : 0808008008         Jumlah semester cuti       : 1         Pengajuan cuti mulai       : 2021/2022 ganjil         Pengajuan cuti selesai       : 2021/2022 ganpa         Alasan cuti       : Perawatan di Rumah Sakit         Forgram studiana       : Peraguan sakit         No. tagihan       : 022100373         No. tagihan       : Rep 25.000 (Dua Puluh Lima Ribu Rupiah)         Batas akhir pembayaran       : 10 Mei 2021 23.59.59 WIB         Status       : Belum bayar |
| Tanggal bayar : 6 Mei 2021 14.00 WIB   Pembayaran melalui : Bank Mandiri   Image: Tagjhan dapat dibayarkan melalui:   - Bank Mandiri   - Bank Bukopin   - Bank BUPD DIY atau Bank BPD DIY Syariah   - Bank Syariah Indonesia   Prosedur pembayaran pengajuan cuti sama seperti pembayaran SPP, detail tagihan dapat juga dilihat pada UIITagihan. Kembali Kembali                                                                                                    |

Gambar 1.23 Halaman Detail Pembatalan Cuti

#### 1.2.4 Disetujui Kaprodi

Setelah pengajuan pembatalan sudah diajukan, pengajuan pembatalan cuti akan diteruskan ke Kepala Program Studi (Kaprodi) untuk disetujui. Kaprodi akan meninjau alasan pengajuan pembatalan cuti serta memastikan bahwa permohonan tersebut sesuai dengan kebijakan dan peraturan akademik yang berlaku.

1. Pada proses ini, mahasiswa hanya menunggu persetujuan dari Kaprodi.

| UNIVERSITAS<br>ISLAM<br>INDONESIA | 🤌 🗊 💽 🗸                                                                                                    |  |
|-----------------------------------|----------------------------------------------------------------------------------------------------|--|
| 希 > Layanan > Pengajuan           |                                                                                                    |  |
| 🞓 Cuti akademik 🛛 🔻               | Pembatalan                                                                                                    |  |
| Pengajuan                         |                                                                                                    |  |
| Pembatalan                        | Manasiswa mulai bisa mengajukan cuti setelan menempun 2 semester dan maksimai cuti yang bisa diambil 4 semester                                                                                                    |  |
| Riwayat                           | Status anda sekarang : Aktif<br>Cuti yang pernah diambil : 0 semester                                                                                                    |  |
|                                   | ➡ Alur pembatalan cuti                                                                                                    |  |
|                                   |                                                                                                    |  |
|                                   | Pengajuan pembatalan Disetujui Kaprodi Disetujui Dekan Diverifikasi DLA Cetak surat cuti Ditolak<br>cuti                                                                                                    |  |
|                                   | Tampilkan 10 ♦ data Pencarian Q                                                                                                    |  |
|                                   | No. Semester Tanggal pembatalan Status Proses selanjutnya Aksi pembatalan                                                                                                    |  |
|                                   | 1     2021/2022 genap     21 Mei 2021     Disetujui Kaprodi     Menunggu persetujuan<br>Dekan     Image: Comparison of the comparison of the comparison |  |
|                                   | Menampilkan 1-5 dari 5 data 🛛 🖌 1 2 3 > 🕅                                                                                                    |  |
|                                   |                                                                                                    |  |
|                                   |                                                                                                    |  |
|                                   |                                                                                                    |  |
|                                   |                                                                                                    |  |
|                                   |                                                                                                    |  |
|                                   |                                                                                                    |  |
|                                   | Copyright: Badan Sistem Informasi Universitas Islam Indonesia                                                                                                    |  |

Gambar 1.24 Halaman Awal Pembatalan Cuti

 Mahasiswa dapat melihat detail pada bagian aksi dengan cara klik ikon detail (<sup>(O)</sup>) seperti pada gambar 1.25

|                         |                                               | 🤌 💷 (                                                         | ) - |
|-------------------------|-----------------------------------------------|---------------------------------------------------------------|-----|
| 希 > Layanan > Pengajuan |                                               |                                                               |     |
|                         |                                               |                                                               |     |
| 😰 Cuti akademik 🛛 🛡     | Detail pembatalan                             |                                                               |     |
| Pengajuan               | 💄 Data Pembatalan                             |                                                               |     |
| Pembatalan              | Tahun akademik<br>NIM (Nomor Induk Mahasiswa) | : 2021/2022 semester 1<br>: 20221234                          |     |
| Riwayat                 | Nama<br>Tempat / tanggal lahir<br>Fakultaa    | : LISA ADRI YANTI<br>: Sarolangun, 3 Februari 1993            |     |
|                         | Program studi                                 | : Tek. Sipil Dan Perencanaan<br>: Teknik Sipil                |     |
|                         | Program                                       | : Sarjana                                                     |     |
|                         | Jumlah semster sudah ditempuh                 | :3                                                            |     |
|                         | Jumlah sks kumulatif                          | : 60                                                          |     |
|                         | IP kumulatif                                  | : 4.0                                                         |     |
|                         | Jumlah sks ambil di semester cuti             | :3                                                            |     |
|                         | Dosen pembimbing akademik                     | : Fulan Aziz                                                  |     |
|                         | Nomor telepon seluler (WhatsApp)              | : 080800808008                                                |     |
|                         | Jumlah semester cuti                          | :1                                                            |     |
|                         | Alasan cuti                                   | : Gaada biaya                                                 |     |
|                         | Nomor surat cuti                              | : 291209127812                                                |     |
|                         | Alasan batal cuti                             | 2012001278127MP 1/20/DL A/V/2024                              |     |
|                         |                                               | . 29120912/012/WK.1/20/DEAV V/2024                            |     |
|                         | Riwayat Pembatalan 11 Mei 2021 10.30 WIB      |                                                               |     |
|                         | Disetujui Kaprodi                             |                                                               |     |
|                         | Catatan: -                                    |                                                               |     |
|                         | 06 Mei 2021 10 20 M/D                         |                                                               |     |
|                         | Pengajuan                                     |                                                               |     |
|                         | , engajaan                                    |                                                               |     |
|                         |                                               |                                                               |     |
|                         |                                               | Kembali                                                       |     |
|                         |                                               |                                                               |     |
|                         |                                               |                                                               |     |
|                         |                                               |                                                               |     |
|                         |                                               | Copyright: Badan Sistem Informasi Universitas Islam Indonesia |     |

Gambar 1.25 Halaman Detail Pembatalan Cuti

#### 1.2.5 Disetujui Dekan

Setelah pembayaran dikonfirmasi, pengajuan cuti akan diteruskan ke Dekan untuk disetujui. Dekan akan meninjau alasan pengajuan cuti serta memastikan bahwa permohonan tersebut sesuai dengan kebijakan dan peraturan akademik yang berlaku.

1. Pada proses ini, mahasiswa hanya menunggu persetujuan dari Dekan.

|                         |                                                                                                    |                                                        |                                                                                                    | 🔎 🇊 🚺 🗸 |
|-------------------------|----------------------------------------------------------------------------------------------------|--------------------------------------------------------|----------------------------------------------------------------------------------------------------|---------|
| 🖀 > Layanan > Pengajuan |                                                                                                    |                                                        |                                                                                                    |         |
| 😰 Cuti akademik 🔍 🔻     | Pembatalan                                                                                                    |                                                        |                                                                                                    |         |
| Pengajuan               |                                                                                                    |                                                        | les molecture les disselit d'annes                                                                                                    |         |
| Pembatalan              | Manasiswa mulai bisa mengajukan cuti                                                                                                    | i setelan menempun 2 semester da                       | an maksimai cuti yang bisa diambil 4 semes                                                                                                    | ter     |
| Riwayat                 | Status anda sekarang : Aktif<br>Cuti yang pernah diambil : 0 semester                                                                                                    |                                                        |                                                                                                    |         |
|                         | Alur pembatalan cuti          Pengajuan pembatalan cuti         Tampilkan 10 •         0 •         1       2021/2022 genap         2         Menampilkan 1-5 dari 5 data | ggal pembatalan Status<br>pembata<br>Vei 2021 Disetuju | 4       5         Diverifikasi DLA       Cetak surat cuti         Pencarian       Pencarian         It Dekan       Menunggu verifikasi DLA         It Dekan       Menunggu verifikasi DLA | Ditolak |
|                         | Copyright: Badan                                                                                                    | ı Sistem Informasi Universitas Islam Indonesia         |                                                                                                    |         |
|                         |                                                                                                    |                                                        |                                                                                                    |         |

Gambar 1.26 Halaman Awal Pembatalan Cuti

 Mahasiswa dapat melihat detail pada bagian aksi dengan cara klik ikon detail (<sup>(O)</sup>) seperti pada gambar 1.27

|                         |                                                                                                    |                                                             | 🏚 🗊 🕽 🗸 |
|-------------------------|----------------------------------------------------------------------------------------------------|-------------------------------------------------------------|---------|
| 倄 > Layanan > Pengajuan |                                                                                                    |                                                             |         |
| 😰 Cuti akademik 🛛 🛡     | Detail pembatalan                                                                                                    |                                                             |         |
| Pengajuan               | 💄 Data Pembatalan                                                                                                    |                                                             |         |
| Pembatalan              | Tahun akademik                                                                                                    | : 2021/2022 semester 1                                      |         |
| Riwayat                 | Nim (Nomor induk Manasiswa)<br>Nama<br>Tempat / tanggal lahir                                                                                                    | : LISA ADRI YANTI<br>: Sarolangun, 3 Februari 1993          |         |
|                         | Fakultas<br>Program studi                                                                                                    | : Tek. Sipil Dan Perencanaan<br>: Teknik Sipil              |         |
|                         | Program<br>Jumlah semster sudah ditempuh                                                                                                    | : Sarjana<br>: 3                                            |         |
|                         | Jumlah sks kumulatif<br>IP kumulatif                                                                                                    | : 60<br>: 4.0                                               |         |
|                         | Jumlah sks ambil di semester cuti                                                                                                    | : 3<br>Eulan Aziz                                           |         |
|                         | Nomor telepon seluler (WhatsApp)                                                                                                    | : 0808080808                                                |         |
|                         | Alasan cuti                                                                                                    | : Gaada biaya                                               |         |
|                         | Nomor surat cuti<br>Alasan batal cuti                                                                                                    | : 291209127812<br>: Sudah ada biaya                         |         |
|                         | Nomor surat batal cuti Riwayat Pembatalan                                                                                                    | : 291209127812/WR.1/20/DLA/V/2024                           |         |
|                         | <ul> <li>15 Mei 2021 12.30 WIB<br/>Disetujui Dekan</li> <li>Catatan: -</li> <li>11 Mei 2021 10.30 WIB<br/>Disetujui Kaprodi</li> <li>Catatan: -</li> <li>06 Mei 2021 10.30 WIB<br/>Pengajuan</li> </ul> | Kembali                                                     |         |
|                         | Co                                                                                                    | pyright: Badan Sistem Informasi Universitas Islam Indonesia |         |

Gambar 1.27 Halaman Detail Pembatalan Cuti

#### 1.2.6 Diverifikasi DLA

Setelah mendapat persetujuan dari Kaprodi dan Dekan, permohonan cuti akan diverifikasi oleh bagian DLA (Direktorat Layanan Akademik). Bagian ini akan memastikan bahwa semua persyaratan administrasi telah dipenuhi dan bahwa permohonan pembatalan cuti sudah sesuai dengan aturan yang berlaku.

1. Pada proses ini, mahasiswa hanya menunggu verifikasi dari DLA

| UNIVERSITAS<br>ISLAM<br>INDONESIA | 🔎 🏥 🛈 -                                                                                                    |
|-----------------------------------|----------------------------------------------------------------------------------------------------|
| 倄 > Layanan > Pengajuan           |                                                                                                    |
| 🞓 Cuti akademik 🛛 🔻               | Pembatalan                                                                                                    |
| Pengajuan                         |                                                                                                    |
| Pembatalan                        | Mahasiswa mulai bisa mengajukan cuti setelah menempuh 2 semester dan maksimal cuti yang bisa diambil 4 semester                                                                                                    |
| Riwayat                           | Status anda sekarang : Aktif<br>Cuti yang pernah diambil : 0 semester                                                                                                    |
|                                   | Ar penbalan cut          Image: Constrained and the pencertained and the pencertained |
|                                   | Copyright: Badan Sistem Informasi Universitas Islam Indonesia                                                                                                    |

Gambar 1.28 Halaman Awal Proses Diverifikasi DLA

2. Mahasiswa dapat melihat detail pada bagian aksi dengan cara klik ikon detail (<sup>(O)</sup>) seperti pada gambar 1.29

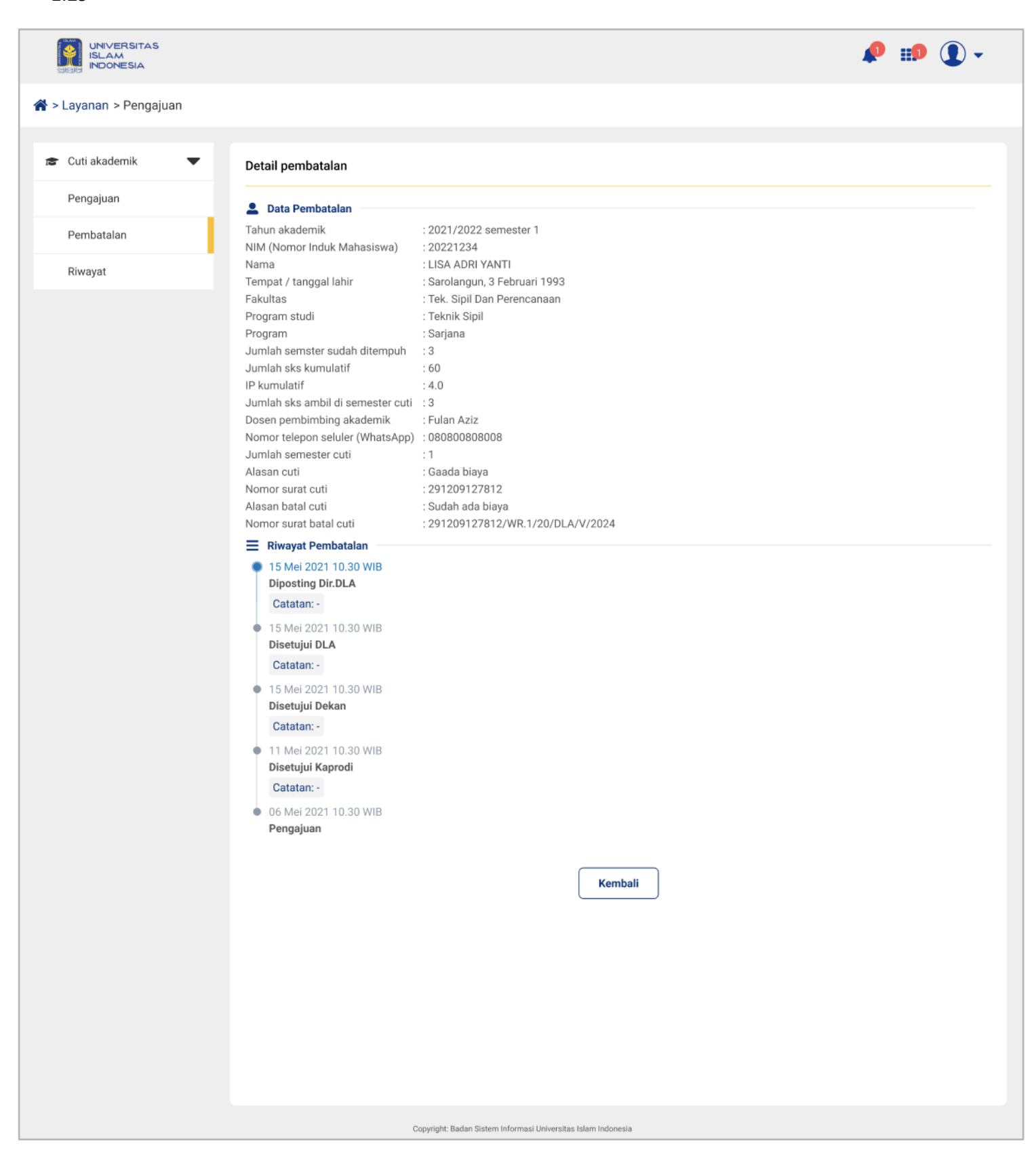

Gambar 1.29 Halaman Detail Pembatalan Cuti

#### 1.2.7 Cetak Surat

Setelah permohonan diverifikasi dan disetujui sepenuhnya, surat cuti akan dicetak oleh pihak yang berwenang. Surat ini berfungsi sebagai dokumen resmi yang menyatakan bahwa mahasiswa tersebut telah mendapatkan persetujuan untuk melakukan pembatalan cuti.

1. Pada proses ini, mahasiswa sudah mendapat persetujuan dari Kaprodi, Dekan, dan DLA. Mahasiswa dapat mencetak surat cuti dengan cara klik ikon cetak (
).

|                         | 🤌 🗊 🗘 -                                                                                                    |
|-------------------------|----------------------------------------------------------------------------------------------------|
| 倄 > Layanan > Pengajuan |                                                                                                    |
| 😰 Cuti akademik 🗨       | Pembatalan                                                                                                    |
| Pengajuan               | Mahasiswa mulai hisa mengajukan cuti setelah menempuh 2 semester dan maksimal cuti yang hisa diambil 4 semester |
| Pembatalan              |                                                                                                    |
| Riwayat                 | Cuti yang pernah diambil : 0 semester                                                                           |
|                         | 茾 Alur pembatalan cuti                                                                                          |
|                         |                                                                                                    |
|                         | Pengajuan pembatalan Disetujui Kaprodi Disetujui Dekan Diverifikasi DLA Cetak surat cuti Ditolak<br>cuti        |
|                         | Tampilkan 10 🖨 data Pencarian Q                                                                                 |
|                         | No. Semester Tanggal pembatalan Status Proses selanjutnya Aksi pembatalan                                       |
|                         | 1 2021/2022 genap 21 Mei 2021 Diposting DLA Cetak surat 💿 📑                                                     |
|                         | Menampilkan 1-5 dari 5 data 🛛 🖌 1 2 3 > 🕅                                                                       |
|                         |                                                                                                    |
|                         |                                                                                                    |
|                         |                                                                                                    |
|                         |                                                                                                    |
|                         |                                                                                                    |
|                         |                                                                                                    |
|                         |                                                                                                    |
|                         | Copyright: Badan Sistem Informasi Universitas Islam Indonesia                                                   |

Gambar 1.30 Halaman Cetak Surat Cuti

Mahasiswa dapat melihat detail pada bagian aksi dengan cara klik ikon detail (<sup>(O)</sup>) seperti pada gambar
 1.14

|                       |                                                                       | 🤌 🗊 🛈 🗸                                                       |
|-----------------------|-----------------------------------------------------------------------|---------------------------------------------------------------|
| > Layanan > Pengajuan |                                                                       |                                                               |
| Cuti akademik 🗸 🗸     | Detail pembatalan                                                     |                                                               |
| Pengajuan             | Data Pembatalan                                                       |                                                               |
| Pembatalan            | Tahun akademik                                                        | : 2021/2022 semester 1                                        |
| Riwayat               | Nim (Nomor Induk Manasiswa)<br>Nama                                   | : 20221234<br>: LISA ADRI YANTI                               |
|                       | Fakultas                                                              | : Sarolangun, 3 Februari 1993<br>: Tek. Sipil Dan Perencanaan |
|                       | Program studi                                                         | : Teknik Sipil                                                |
|                       | Program                                                               | : Sarjana                                                     |
|                       | Jumlah semster sudah ditempuh                                         | :3                                                            |
|                       | IP kumulatif                                                          | :4.0                                                          |
|                       | Jumlah sks ambil di semester cuti                                     | :3                                                            |
|                       | Dosen pembimbing akademik                                             | : Fulan Aziz                                                  |
|                       | Nomor telepon seluler (WhatsApp)                                      | : 08080080808                                                 |
|                       | Alasan cuti                                                           | : i<br>: Gaada biava                                          |
|                       | Nomor surat cuti                                                      | : 291209127812                                                |
|                       | Alasan batal cuti                                                     | : Sudah ada biaya                                             |
|                       | Nomor surat batal cuti                                                | : 291209127812/WR.1/20/DLA/V/2024                             |
|                       | Riwayat Pembatalan                                                    |                                                               |
|                       | 15 Mei 2021 13.30 WIB                                                 |                                                               |
|                       | Diposting DLA                                                         |                                                               |
|                       | Catatan: -                                                            |                                                               |
|                       | <ul> <li>15 Mei 2021 10.30 WIB</li> <li>Disotuiui WP1</li> </ul>      |                                                               |
|                       | Catatan                                                               |                                                               |
|                       |                                                                       |                                                               |
|                       | <ul> <li>15 Mei 2021 10.30 WIB</li> <li>Disetuiui Dir DI A</li> </ul> |                                                               |
|                       | Catatan: -                                                            |                                                               |
|                       | 15 Mai 2021 10 20 W/P                                                 |                                                               |
|                       | Disetujui DLA                                                         |                                                               |
|                       | Catatan: -                                                            |                                                               |
|                       | <ul> <li>15 Mei 2021 10.30 WIB</li> </ul>                             |                                                               |
|                       | Disetujui Dekan                                                       |                                                               |
|                       | Catatan: -                                                            |                                                               |
|                       | 11 Mei 2021 10.30 WIB                                                 |                                                               |
|                       | Disetujui Kaprodi                                                     |                                                               |
|                       | Catatan: -                                                            |                                                               |
|                       | • 06 Mei 2021 10.30 WIB                                               |                                                               |
|                       | Pengajuan                                                             |                                                               |
|                       |                                                                       |                                                               |
|                       |                                                                       | Kembali                                                       |
|                       |                                                                       | Kennan                                                        |
|                       |                                                                       |                                                               |
|                       |                                                                       |                                                               |
|                       |                                                                       |                                                               |
|                       |                                                                       |                                                               |
|                       | Co                                                                    | opyright: Badan Sistem Informasi Universitas Islam Indonesia  |

Gambar 1.31 Halaman Detail Cetak Surat Cuti

## 1.3. Riwayat

Menu riwayat berfungsi untuk memfasilitasi mahasiswa dalam melihat riwayat atau data cuti yang sedang diajukan/yang pernah diajukan. Pada menu riwayat ini memiliki dua tab yaitu riwayat cuti dan riwayat batal cuti. Pada isian tabel terdapat kolom aksi yang berisikan ikon yang memiliki kegunaan. Berikut fungsi dari ikon:

Untuk mencetak surat cuti
 Untuk melihat detail/rincian data pengaturan.

#### Catatan : Data yang tampil di riwayat hanya yang berstatus Diposting DLA dan Ditolak

1. Pada proses ini riwayat cuti, mahasiswa dapat melihat riwayat cuti yang diajukan. Mahasiswa dapat **klik ikon detail** (<sup>(O)</sup>) untuk melihat riwayat cuti dan mahasiswa dapat **klik ikon cetak** (<sup>(C)</sup>) untuk mencetak surat cuti.

|                         |         |                      |                         |                           |                     |                     |                       |                  | <b>P</b> :            | <b>9</b> ( | •   |
|-------------------------|---------|----------------------|-------------------------|---------------------------|---------------------|---------------------|-----------------------|------------------|-----------------------|------------|-----|
| 🕻 > Layanan > Pengajuan |         |                      |                         |                           |                     |                     |                       |                  |                       |            |     |
| Cuti akademik 🛛 🔻       | Riwaya  | ıt                   |                         |                           |                     |                     |                       |                  |                       |            |     |
| Pengajuan               |         |                      | Cu                      | ti                        |                     |                     |                       | Batal cut        | ti                    |            |     |
| Pembatalan<br>Riwayat   | Tampilk | an 10 🗢 data         | 1                       |                           |                     |                     |                       | Pencarian        |                       |            | ٩   |
|                         | No.     | Tanggal<br>pengajuan | Pengajuan<br>cuti mulai | Pengajuan<br>cuti selesai | Jml.<br>semester    | Status<br>pengajuan | Proses<br>selanjutnya | Nomor<br>tagihan | Tanggal<br>pembayaran | Ak         | si  |
|                         | 1       | 1 Juni 2020          | 2020/2021<br>ganjil     | 2021/2022<br>ganjil       | 1                   | Diposting DLA       | Cetak surat<br>cuti   | 0121095061       | 20 Mei 2021           | 0          | Ð   |
|                         | 2       | 18 April 2019        | 2019/2020<br>ganjil     | 2021/2022<br>ganjil       | 1                   | Diposting DLA       | Cetak surat<br>cuti   | 0121095060       | 20 Mei 2021           | 0          | 0   |
|                         | Menam   | pilkan 1-2 dari 2    | data                    |                           |                     |                     |                       | K                | <b>〈</b> 1 2          | 3          | > M |
|                         |         |                      |                         |                           |                     |                     |                       |                  |                       |            |     |
|                         |         |                      |                         |                           |                     |                     |                       |                  |                       |            |     |
|                         |         |                      |                         |                           |                     |                     |                       |                  |                       |            |     |
|                         |         |                      | Copyri                  | ght: Badan Sistem Info    | rmasi Universitas I | slam Indonesia      |                       |                  |                       |            |     |

Gambar 1.15 Halaman Riwayat Cuti

Pada proses ini riwayat batal cuti, mahasiswa dapat melihat riwayat pembatalan cuti yang sudah diajukan.
 Mahasiswa dapat klik ikon detail (<sup>(O)</sup>) untuk melihat riwayat pembatalan cuti dan mahasiswa dapat klik ikon cetak (<sup>(C)</sup>) untuk mencetak surat cuti.

| UNIVERSITAS<br>ISLAM<br>INDONESIA |                             |                                        |                          |                        | 🏚 🊺 🗸     |
|-----------------------------------|-----------------------------|----------------------------------------|--------------------------|------------------------|-----------|
| 希 > Layanan > Pengajuan           |                             |                                        |                          |                        |           |
| 🕿 Cuti akademik 🛛 🔻               | Riwayat                     |                                        |                          |                        |           |
| Pengajuan                         |                             | Cuti                                   |                          | Batal cuti             |           |
| Pembatalan                        | Tampilkan 10 🗢 data         |                                        |                          | Pencarian              | ٩         |
| Riwayat                           | No. Semester                | Tanggal pembatalan                     | Status pembatalan        | Proses selanjutnya     | Aksi      |
|                                   | 1 2019/2020 ganjil          | 25 April 2019                          | Diposting DLA            | Cetak surat batal cuti | •         |
|                                   | Menampilkan 1-2 dari 2 data |                                        |                          | K <                    | 1 2 3 > M |
|                                   |                             |                                        |                          |                        |           |
|                                   |                             |                                        |                          |                        |           |
|                                   |                             |                                        |                          |                        |           |
|                                   |                             | Copyright: Badan Sistem Informasi Univ | rersitas Islam Indonesia |                        |           |

Gambar 1.16 Halaman Riwayat Pembatalan Cuti

Demikianlah manual UIILayanan - Pengajuan dan pembatalan cuti. Kami berharap dengan fitur ini dapat memberikan kemudahan pengguna dalam proses pengajuan dan pembatalan cuti Mahasiswa dengan lebih efisien.

Terima kasih atas waktu dan perhatiannya.

Wassalamualaikum warahmatullahi wabarakatuh